#### クリニカルパスの作り方

#### 西3階病棟 福永 聡

## クリニカルパス業務画面

| - HAPPY ACTIS 21050017 福永 聡 (看護師) 3F西病棟 ナーススラ | テーション 03:22~ 【前回ログオン情報:2016/09/12 18:51~2016, | /09/12 20:25 3F西病棟_処题     | <b>[室 ]</b> |                                                      |                           |         |                       |
|-----------------------------------------------|-----------------------------------------------|---------------------------|-------------|------------------------------------------------------|---------------------------|---------|-----------------------|
| <u>業務メニュー</u>                                 |                                               |                           |             |                                                      | 利用者変更                     | ログオフ    | ACTIS終了               |
|                                               |                                               |                           |             |                                                      |                           |         |                       |
| クリニカルパス業務                                     | 揭示板                                           |                           |             |                                                      |                           |         |                       |
| 1251 1251                                     | CoMedix                                       |                           |             | <u>北九</u>                                            | <u>州市立八幡</u><br><u>病院</u> |         |                       |
| パステンプレート パス統計情報出力                             |                                               |                           | 医療安全(緊      | <ol> <li></li></ol>                                  | 設定検索                      |         |                       |
|                                               |                                               | 対象力テゴリ                    | 通達区分        | タイトル                                                 | 登録日                       |         |                       |
|                                               |                                               | 全館                        |             | 【クリニカルバス通信第1号、第2号】 🔤                                 | 2016/09/14                |         |                       |
|                                               |                                               | 全館                        | 医療安全<br>(緊) | 【重大な副作用】 グリベック錠100mg 🔤                               | 2016/09/14                |         |                       |
|                                               |                                               | 全館                        |             | <u>オペレータ問い合わせ一覧の掲載について(9/5時</u><br>点) <sup>■■■</sup> | 2016/09/14                |         |                       |
| (2)バステン                                       | ノフレートメンティー                                    | 全館                        |             | "血糖検査"内部標準液の変更について                                   | 2016/09/12                |         |                       |
|                                               |                                               | 全館                        |             | 「特殊な調製方法や使用上の注意」のある注射薬剤について                          | 2016/09/12                |         |                       |
|                                               |                                               | 全館                        |             | 「ホストイン静注 750mgの調製法と用法・用量」について                        | 2016/09/12                |         |                       |
|                                               |                                               | 全館                        |             | 「アシクロビル点滴静注液250mgの調製法と使用上の注<br>意力について                | 2016/09/12                |         |                       |
|                                               |                                               | 全館                        |             | <u>9/15(木)16:00~16:30 ウェブダイレクトの不具合対応</u><br>作業について   | 2016/09/09                |         |                       |
|                                               |                                               | 全館                        |             |                                                      | 2016/09/09                |         |                       |
|                                               |                                               | 全館                        |             | 注射処方箋の「オーダー量」について                                    | 2016/09/09                |         |                       |
|                                               |                                               | 全館                        |             | ワーファリン服用患者に対する「納豆禁忌」情報の入力方                           | 2016/09/09                |         | -                     |
|                                               | 依頼連絡一覧                                        |                           |             |                                                      |                           |         | 🛃 📄 連絡の作成 🔁           |
|                                               | 送信/受信 受信箱 ▼ 並び順 新若霊先 ▼ 実施状態 末                 | 表表表示 ▼ 対象患者               |             |                                                      |                           |         |                       |
| -                                             | 表示: • 2016/09/15 ~ 2016/01/02 • 🔎 🖾 × 0 🕻     | ■■■■■×0 ■×0 /表            | 示件数 × 4     |                                                      |                           |         | 表示更新 2016/09/15 02:02 |
|                                               | 表示範囲外: 期間外回×0 条件外回×0 /条件外件数×                  | < 0 未実施 <mark>図</mark> ×4 |             |                                                      |                           |         |                       |
|                                               | 共通 (4件)                                       |                           |             |                                                      |                           |         |                       |
|                                               | To WR Stat 態 保留 Mark 登録日時 患者番号                | 号 患者氏名 病核                 | 言羊糸田        | 件名                                                   |                           | 情報種 登錄者 | 有効期限                  |
|                                               |                                               |                           |             |                                                      |                           |         |                       |
| 病棟看護師業務<br><mark>クリニカルリにまた</mark><br>外未看護師業務  | ①クリニカノ                                        | ルパス                       | 業務          |                                                      |                           |         | ĺ                     |
|                                               |                                               |                           |             | <br>● あ 連 R 舟                                        | 🖁 🗉 🖪 🕐 😋 Kana 🗸 🍠        |         | 👲 🌟 👺 📆 🌓 🥥 3:24      |

#### パステンプレート管理画面

| パステンプレート管理                              |          | 19-14-18-18-18-18-18-18-18-18-18-18-18-18-18- | Married Married                       | -manager - m       | 1000           | 1981       |            |                   |                      |                                        |                    |                    |         | ×       |
|-----------------------------------------|----------|-----------------------------------------------|---------------------------------------|--------------------|----------------|------------|------------|-------------------|----------------------|----------------------------------------|--------------------|--------------------|---------|---------|
| カテゴリマスタ バリアンスマスタ アウトカムマスタ 評価時間マスタ       |          |                                               |                                       |                    |                |            |            |                   |                      |                                        |                    |                    | 🗍       | じる      |
|                                         |          |                                               |                                       |                    |                |            |            |                   |                      |                                        | 面新日時               | 2016/09/15 03:4    | 11 表示件数 | · 34 /2 |
|                                         | コード Ve   | : パス名                                         | 検索用名称                                 | 登録日時               | 登録者            | 有効日 無効日    | 状態         | 区分部               | 門 種別                 | 監査日時                                   | 監査者                | 2010/00/10 001     |         |         |
|                                         | D-001 45 | 腹腔鏡下胆臺摘出術(前日入院)                               | ラパ°コレ ラパ°タン                           | 2016/08/15 09:15   | 木戸川 秀          | 生          | 監査済        | 診療科別 外            | 科 標準型パ               | ス 2014/12/04 15:4                      | 0 木戸川              | 秀生                 |         | *       |
| ◎ 標準空/(人                                | D-002 22 | 大腸ポリープ切除バス                                    | <b>ホ</b> °IJヘ°ク                       | 2016/06/08 10:00   | 木戸川 秀          | 生          | 監査済        | 診療科別 外            | 科 標準型パ               | ス 2014/07/01 17:4                      | 3 木戸川              | 秀生                 |         |         |
|                                         | D-003 19 | 鼠径ヘルニア根治術(前方アプローチ)                            | ^# <b>_</b> ₹                         | 2016/06/24 10:52   | 木戸川 秀          | 生          | 監査済        | 診療科別 外            | 科 標準型パ               | ス 2015/10/21 08:1                      | 7 木戸川              | 秀生                 |         |         |
|                                         | D-004 25 | 軽症虫垂炎手術(術後)                                   | ₽g∧°                                  | 2016/05/23 23:38   | 福永聡            |            | 監査済        | 診療科別 外            | 科 標準型パ               | ス 2015/12/18 14:1                      | 7 木戸川              | 秀生                 |         |         |
| G 院内共通                                  | D-005 1  | 胃十二指腸潰瘍穿孔(手術療法)                               | センコウ                                  | 2014/07/02 19:57   | 木戸川 秀          | 生          | 下書         | 診療科別 外            | 科 標準型パ               | ス                                      |                    |                    |         |         |
| 1. 院内共通                                 | D-007 1  | <b>胃十二指腸潰瘍穿孔(保存療法)</b>                        | センコウ                                  | 2014/07/02 19:58   | 木戸川 秀          | 生          | 下書         | 診療科別 外            | 科 標準型パ               | ス                                      |                    |                    |         |         |
| □ 診療科別                                  | D-008 16 | 特核根治術                                         | シ*カク                                  | 2016/06/24 10:53   | 木戸川 秀          | 生          | 監査済        | 診療科別外             | 科標準型パ                | ス 2015/03/16 20:3                      |                    | 秀生                 |         |         |
|                                         | 010 27   | 右馬切原伽                                         | 5// 302<br>TACE                       | 2016/07/06 19:12 2 | 木戸川 旁<br>海武 副  | £          | 監直済<br>財泰注 | 診療科別 外            | 科 標準空八               | 人 2015/02/06 20:0                      |                    | 旁生<br>季生           |         |         |
| ↓ 消化器内科                                 | -010 30  | 肝動脈空性化子療法                                     | TACE                                  | 2016/05/16 04:58   | 恒水 応<br>★百Ⅲ 夭  | Æ          | 監直府<br>財本演 | 診療科別 外<br>診療科別 の  | 科 標準空八、<br>新 毎%年刊パ   | 人 2015/01/07 08:5<br>フ 2014/12/04 15:2 | 5 사무川<br>6 ★ 등 III | 秀生<br>禾生           |         |         |
|                                         | .012 15  | 腹腔鏡下面に、シレーデル活動(う口前へ近)                         | 70,000                                | 2016/05/12 16:27   | ホテル える         | 王<br>生     | 監査府<br>監査済 | 診療私別 外            | 17 1展準里/(.<br>私 標準形パ | 7 2014/07/31 13:1                      | 8 太戸111            | <u> </u>           |         |         |
|                                         | -013 26  | 周囲側間切除術                                       | 100                                   | 2016/06/24 10:46   | 大戸川祭           | 上<br>生     | 副直信<br>動香済 | 診療科別 外            | 11 標準主バ<br>科 標準型パ    | 7 2015/12/04 12:5                      | 5 木戸川              | パエ<br>委生           |         |         |
|                                         | 014 19   | 腹腔鏡下腹壁ヘルニア根治術(前日入院)                           | 5/1°7/0/+                             | 2016/06/24 10:56   | 木戸川 秀          | 4          | 監査済        | 診療科別 外            | 科福進型パ                | ス 2014/12/25 19:0                      | 6 木戸川              | 秀生                 |         |         |
|                                         | -015 11  | 胸部大手術クリニカルパス                                  | \$307°9°4>1>"                         | 2016/05/12 16:27   | 木戸川 秀          |            | 監査済        | 診療科別 外            | 科 標準型パ               | ス 2014/09/01 09:2                      | 4 木戸川              | 秀生                 |         |         |
| ■■■おおを取する                               | -016 19  | 胸部小手術クリニカルパス                                  | <b>‡</b> ∃97°`シ∃9シ1シ°1Ÿ               | 2016/05/12 16:27   | 木戸川 秀          | 生          | 監査済        | 診療科別 外            | 科 標準型パ               | ス 2016/04/20 12:4                      | 0 井上 征             | 雄                  |         |         |
|                                         | 017 32   | 腹腔鏡下胆囊摘出術(3日前入院)                              | ラパ <sup>°</sup> ユレ ラパ <sup>°</sup> タン | 2016/08/15 09:15   | 木戸川 秀          | 生          | 監査済        | 診療科別 外            | 科 標準型パ               | ス 2014/12/04 15:4                      | 0 木戸川              | 秀生                 |         |         |
|                                         | -018 32  | 腹腔鏡下鼠径ヘルニア根治術(前日入院)                           | ∋/l° ∧Jk                              | 2016/06/24 11:00 2 | 木戸川 秀          | 生          | 監査済        | 診療科別 外            | 科 標準型パ               | ス 2014/12/04 15:3                      | 9 木戸川              | 秀生                 |         |         |
| 1000/144                                | 6-020 22 | 腹腔鏡下腹壁ヘルニア根治術(3日前入院)                          | 5/(* 7/2/+                            | 2016/06/24 11:01 3 | 木戸川 秀          | 生          | 監査済        | 診療科別 外            | 科 標準型パ               | ス 2014/12/25 19:0                      | 4 木戸川              | 秀生                 |         |         |
| 」呼吸器外科                                  | D-021 17 | ERCP/EST                                      | ERCP EST                              | 2016/08/09 00:14   | 木戸川 秀          | 生          | 監査済        | 診療科別 外            | 科 標準型パ               | ス 2015/03/24 11:4                      | 3 木戸川              | 秀生                 |         |         |
| 人皮膚科                                    | D-022 7  | 胸腔鏡下交感神経切除クリニカルパス午後                           | コウカンシンケイセリシ "ヨココ"コ"                   | 2016/05/12 16:28 2 | ホー川一秀          | 生          | 監査済        | 診療科別 外            | 科標準型パ                | ス 2015/04/14 09:0                      |                    | 秀生                 |         |         |
| 1. 泌尿器科                                 | D-023 17 | S1+CDDP療法(2治3日)                               | SI CDDP                               | 2016/06/15 14:24   | 木戸川 発          | £          | 監直済        | 診療科別 外            | 科 標準空八               | 人 2015/06/24 14:0                      |                    | 旁生<br>季生           |         |         |
| 2. 産婦人科                                 | D-024 13 | FULFUX · FULFIRI等人(3)日4日)                     | FULFUX                                | 2016/06/15 14:23 . | ヘ戸川 兌<br>★百川 关 | 9±<br>#    | 監直府<br>財本这 | 診療科別 까            | 科 標準空八、<br>新 毎%年刊パ   | × 2015/12/1/ 10:2                      | 3 사무川              |                    |         |         |
| 1. 眼科                                   | D-025 9  | XELOX·XELIRI (1)2日)                           | S1 CDDR                               | 2016/06/15 14:25 / | ヘ戸川 % ★百川 希    | 生<br>ナ     | 監旦府<br>乾杏湾 | 診療性別 21<br>診療料別 み | 19 標準出八、<br>彩 輝進刑パ   | 7 2015/10/20 09:1                      |                    | %生<br>禾什           |         |         |
|                                         | D-027 9  | 高齢切除(ストマあり)                                   | 51° fa/ifan                           | 2016/09/06 08:38   | 大戸川祭           | エ<br>生     | 重旦川<br>動香済 | 診療科別 外            | 17 1県学主八<br>科 槽准型パ   | 7 2015/12/17 10:2                      | 3 木戸川              | <u> </u>           |         |         |
| ▲ 以前が1                                  | D-028 10 | CVポート作成 (入院中)                                 | CVPort                                | 2016/05/01 14:56   | 木戸川 秀          | 4          | 監査済        | 診療科別外             | 科 標進型パ               | ス 2016/05/01 14:5                      | 3 木戸川              | 73上<br>秀牛          |         |         |
|                                         | D-029 1  | 虫垂炎外来手術出し                                     | £1924I>                               | 2016/08/31 18:34   | 木戸川 秀          |            | 監査済        | 診療科別 外            | 科 標準型パ               | ス 2016/08/31 18:3                      | 4 木戸川              | 秀生                 |         |         |
| 】或科                                     | D-030 10 | 内視鏡的食道静脈瘤治療                                   | EVL/APC                               | 2016/07/06 19:11   | 木戸川 秀          | 生          | 監査済        | 診療科別 外            | 科 標準型パ               | ス 2016/07/05 18:2                      | 2 木戸川              | 秀生                 |         |         |
| 2 救急科                                   | D-031 8  | 重症虫垂炎手術(術後)                                   | Fg∧°                                  | 2016/07/06 19:09   | 木戸川 秀          | 生          | 監査済        | 診療科別 外            | 科 標準型パ               | ス 2016/07/05 18:2                      | 8 木戸川              | 秀生                 |         |         |
| 2. 健診科                                  | D-032 19 | 胃瘻造設(当日入院)                                    | 109                                   | 2016/07/13 09:08   | 木戸川 秀          | 生          | 監査済        | 診療科別 外            | 科 標準型パ               | ス 2016/07/05 18:2                      | 5 木戸川              | 秀生                 |         |         |
| □ 病棟別                                   | D-033 4  | 小児軽症虫垂炎手術                                     | ₽9^° ¥391                             | 2016/09/06 08:39   | 木戸川 秀          | 生          | 監査済        | 診療科別 外            | 科 標準型パ               | ス 2016/08/31 18:3                      | 4 木戸川              | 秀生                 |         |         |
|                                         | D-034 2  | 胸水腹水濾過濃縮再静注法(CART)                            | CART                                  | 2016/09/06 08:37 3 | 木戸川 秀          | 生          | 監査済        | 診療科別 外            | 科 標準型パ               | ス 2016/08/31 18:3                      | 4 木戸川              | 秀生                 |         |         |
|                                         | D-035 1  | FOLFOX · FOLFIRI入院(3泊4日)                      | FOLFOX                                | 2016/08/24 14:52   | 木戸川 秀          | 生          | 下書         | 診療科別 外            | 科標準型パ                | ス                                      |                    |                    |         |         |
| 「「「「「「」」」「「」」「「」」」「「」」「「」」「」」「」」「」」「」」「 | D-036 1  | ストマ閉鎖術                                        | 715                                   | 2016/08/29 19:37   | 示 育子           |            | 톱1         | 診療科別 外            | 科 標準型バ               | ス                                      |                    |                    |         |         |
| 1 西3階病棟                                 |          |                                               |                                       |                    |                |            |            |                   |                      |                                        |                    |                    |         |         |
| 📜 西 4 階病棟                               |          |                                               |                                       |                    |                |            |            |                   |                      |                                        |                    |                    |         |         |
| 1. 西 5 階病棟                              |          |                                               |                                       |                    |                |            |            |                   |                      |                                        |                    |                    |         |         |
| ▶ 西6階病棟                                 |          | パフた炉隹                                         | オスセ                                   |                    |                | 立にナ        | -1-        | -, ~              | 77                   | ᇰᄹᆮᆮ                                   | ; _                | ・ 乙 +旦             |         |         |
|                                         |          | いへて福未                                         | 9 04                                  | 河口                 |                | 木川 / こ     |            | _/ \              | ~~                   | ビリトル                                   | 69                 | る场                 |         |         |
|                                         |          |                                               |                                       |                    |                |            |            |                   |                      |                                        |                    |                    |         |         |
|                                         |          | 炉隹オス                                          | パファ                                   |                    |                |            | : />       | 1                 | 1-1-                 | で「立に                                   | 土日                 |                    | った      |         |
|                                         |          |                                               | へん                                    |                    |                |            |            | リン                | バノ                   |                                        | <b>万</b> 九〕        | 1 F J-X。           |         |         |
|                                         |          |                                               |                                       |                    |                |            |            |                   |                      |                                        |                    |                    |         |         |
|                                         |          | =                                             | 로 +                                   |                    |                |            |            |                   | <b>`</b>             | 退 +口                                   |                    |                    |         |         |
|                                         |          | ic から                                         | 西爪                                    |                    |                |            |            |                   | l                    | 西北(                                    |                    |                    |         |         |
|                                         |          |                                               |                                       |                    |                |            |            |                   |                      |                                        |                    |                    |         | 1.      |
| ٠                                       | *        |                                               |                                       |                    |                |            |            |                   |                      |                                        |                    |                    |         | +       |
|                                         |          |                                               |                                       |                    |                | ● <b>あ</b> | 」連R        | 般田 🐧              | 2 CAP5 62            | × « @ @ @                              | ¥ 🕅 //             | <b>i iii</b> 🕹 💌 🖘 | 1. (2)  | 3.41    |

### 管理情報画面

| 管理情報         |               | 海田其準信報 |                                                                 |
|--------------|---------------|--------|-----------------------------------------------------------------|
| 状態区分         | Te -          | 目的     | 朦腔鏡下胆嚢摘出術を行う症例                                                  |
| クリニカルパスコード   |               | 终了基準   | 黄疸がない 発熱がない 食事摂取可能 創に異常がない                                      |
| E式名称         |               | 用基準    | 腹腔鏡下胆嚢縮出術を行う症例                                                  |
| 検索用名称        |               | 目除外基準  | 総胆管結石合併例 重篤な心・肺合併症例 上腹部大手術症例 Child-Pugh B or C、その他主治医が除外と判断した症例 |
| 長示用略称        |               | 兑条件    |                                                                 |
| 有効日          | 回田を隠す ことかでさる  | ネント    | 基準日=手術日 開闢に移行した場合も主治医の判断でバス維続可 術後5日目退院                          |
| 無効日          |               |        |                                                                 |
| 休診日自動延長      | ○する ●しない      | 総合評価情報 |                                                                 |
| 作成責任者        |               |        | <u>ا</u>                                                        |
| 作成者          | 木戸川 秀生        | 大項目    |                                                                 |
| 監査者          |               | 中項目    |                                                                 |
| 監査日時         |               | チェック項目 |                                                                 |
| 管理区分/管理部門/フォ | ルダ 診療科別/外科/外科 |        |                                                                 |
| バージョン番号      | 1             |        |                                                                 |
|              |               |        |                                                                 |

|   | フェース      |         | 手術前日        | 手術当日術前                         |           | 術後1日目  | 術後2日目         | 術後3日目             | 術後4日目                 |
|---|-----------|---------|-------------|--------------------------------|-----------|--------|---------------|-------------------|-----------------------|
|   | 日時        |         | -1日目        | 基準                             |           |        |               | +3日目              | +4日目                  |
|   |           |         | 10:00~      | 00                             |           |        |               | 00:00~            | 00:00~                |
|   | カラム       |         | 手術前日        | 手術ノノー                          | +++フ トリー  |        | のな業は          | 術後3日目             | 術後4日目                 |
|   |           |         | <入院>        | < 1'E                          | は 9 る ノリー | _フルノへん | () 沿 目 て      | <入院>              | <入院>                  |
| • | ■ クリティカルイ | インディケータ | 精神的準備ができている | 全身状態に問題                        |           |        |               | 熱がない              | 発熱がない                 |
|   |           |         | 全身状態に問題がない  |                                | -ド 滴応 『   | 全外其進さ  | こどを入力         | 疸の症状・所見がない        | 黄疸の症状・所見がない           |
|   |           |         |             |                                |           |        |               |                   |                       |
|   |           |         |             |                                |           | 医はよう   | ++7           |                   |                       |
|   |           |         |             |                                | →坴仐旳」、    | .と即か入  | <b>ノ」 9 つ</b> |                   |                       |
|   | ■ アウトカム   |         | 治療について理解できる |                                |           |        | · - • •       | 痛のコントロールができている    | 創痛のコントロールができている       |
|   |           |         |             |                                |           |        |               | 創部に問題がない          | 創部に問題がない              |
|   |           |         |             |                                |           | 離床ができる |               | 日常生活の注意点について理解で…  | 日常生活の注意点について理解で…      |
|   | ■ 観察項目    |         |             |                                |           |        |               |                   |                       |
|   | □ 説明情報    |         |             |                                |           |        |               |                   |                       |
| - | 予約        | 予約      |             |                                |           |        |               |                   |                       |
|   | □ 処置      | 処置      |             | 弾性ストッキング着用                     | 汚染時包交     |        | 硬膜外チューブ抜去     |                   |                       |
|   |           |         |             |                                | フットポンプ装着  |        |               |                   |                       |
|   |           |         |             | TS 210 <b>S</b> (9999999999999 |           |        | ● あ 連 R 般 目   | V 🔊 🖤 🖉 🐨 🖉 🖉 🖉 😽 | n n 🗃 🔶 🛤 🖏 📣 🔊 18:18 |

### アウトカムの設定

| (パス大会用) Ver.1 (診療<br>手術前日<br>-1日日<br>10:00~<br>手術前日<br>く入院><br>洋術的進催とうご | クリティ<br>→特に治療<br>可能                                                                                                    | ィカルインう<br>経過に重っ<br>強のあるこ                                                                                                    | ディゲーター                                                                                                    | -<br>与える                                                                                                    | → 1日 → 第<br>術後3日  | 確定<br>確定終了<br>閉じる<br>閉じる<br>第しる<br>術後4日目                                                                                                    |
|-------------------------------------------------------------------------|----------------------------------------------------------------------------------------------------|----------------------------------------------------------------------------------------------------|----------------------------------------------------------------------------------------------------|----------------------------------------------------------------------------------------------------|-------------------|----------------------------------------------------------------------------------------------------|
| 手術前日<br>-1日目<br>10:00~<br>手術前日<br><入院><br>神的進催サン                        | →特に治療<br>可能                                                                                                    | 経過に重っ<br>注他のあ <u>る</u>                                                                                                    |                                                                                                    | 与える                                                                                                    | ● -1 日日 ● ■ 術後3日目 | <ul> <li>表示列 7 ▼</li> <li>⑦詳細</li> <li>凡例</li> <li>術後4日目</li> </ul>                                                                                                    |
| 手術前日<br><入院><br>神的進備がす                                                  | · 5 HL                                                                                                    |                                                                                                    |                                                                                                    |                                                                                                    | +3日目<br>00:00~    | 4                                                                                                    |
|                                                                         | 王身状態に問題がない                                                                                                    | <入院> 麻酔から覚醒する                                                                                                    | <<br>入院><br>循環動態が安定している                                                                                                    | <<br>入院><br>発熱がない                                                                                                    |                   |                                                                                                    |
| 身状態に問題かない                                                               |                                                                                                    | 循環動態が安定している<br>呼吸状態が安定している<br>排液の性状に問題がない                                                                                                 | 呼吸状態が安定している<br>排液の性状に問題がない<br>水分摂取ができる                                                                                     | 黄疸の症状・所見がない                                                                                                    | 基本的に              | こ医師<br>ナスが                                                                                                    |
| 療について理解できる                                                              |                                                                                                    |                                                                                                    | <ul> <li></li></ul>                                                                                                    | 創痛のコントロールがで。<br>創部に問題がない                                                                                                    | 看護師の              | )<br>初<br>初<br>初<br>の<br>の<br>の<br>の<br>の<br>の<br>の<br>の<br>の<br>の<br>の<br>の<br>の<br>の<br>の<br>の                                                                                                    |
|                                                                         |                                                                                                    | マウトナ                                                                                                    |                                                                                                    |                                                                                                    | からも見              | 直す                                                                                                    |
|                                                                         | →ある期間                                                                                                    | 内に達成さ                                                                                                    | ム<br>されるべき                                                                                                    | 目標──                                                                                                    |                   |                                                                                                    |
|                                                                         |                                                                                                    |                                                                                                    |                                                                                                    |                                                                                                    |                   |                                                                                                    |
| 処方オーダ<br>センノシド錠12mg「トー<br>ワ」2錠プルビニド<br>1日1回 夕食後1日分<br>20時に内服服用          | 前投業(麻酔科指示)                                                                                                    |                                                                                                    |                                                                                                    |                                                                                                    |                   |                                                                                                    |
| 眠時 : マイスリー 5 m g 内服                                                     |                                                                                                    |                                                                                                    |                                                                                                    |                                                                                                    |                   |                                                                                                    |
|                                                                         | 注射オーダ<br>セフメタゾールナトリウム点滴<br>静注用バッグ1g「NP」(1g<br>1キット(生理食塩液100mL<br>(付))1 キャ センタジンキャ<br>手抜:点滴 - 末嶋-1 - その<br>(どこでも)<br>1回<br>オフセット: 基準日<br>医時の指示通り<br>投与量:全量 100 mL<br>手術室へ持参 他 | <ul> <li>注射オーダ<br/>ソルアセトD輸液(500mL1<br/>袋)1袋<br/>手技: ニ滴 - 未梢-1 - その<br/>(どこでも)<br/>1回<br/>オフセット: 基準日<br/>13時<br/>投与量: 全量 500 mL</li> </ul> | <ul> <li>注射オーダ<br/>ソルアゼトD輸液(500mL1<br/>袋)1袋</li> <li>手技:点滴・未</li> <li>1回<br/>オフセット:基準日<br/>8時<br/>投与量:全量 500 mL</li> </ul> |                                                                                                    |                   |                                                                                                    |
|                                                                         | 前)準備も<br>株態に問題がない<br>について理解できる<br>シラオーダ<br>センノシド錠12mg「トー<br>リ 2 錠 プルビュト*<br>1日1回 夕食後1日分<br>2 0時に内服服用<br>時:マイスリー5mg内服<br>時:マイスリー5mg内服                                         | ・         ・         ・                                                                                                    | (大阪2                                                                                                    | (人版2)         (人版2)         (人 2)         (人 2)         (人 2)         (人 2)         (人 2)         (人 2)         (人 2)         (人 2)         (人 2)         (人 2)         (人 2)         (人 2)         (\mu 2)         (\mu 2)         < |                   | 図画書         取扱い         取扱い |

#### アウトカムの編集

| 標準型パステンプレートメンテナンス         | and the second second     | the strategy data and the | the second second second second second second second second second second second second second second second se | And the second second sec |                     |                     |                         |
|---------------------------|---------------------------|---------------------------|----------------------------------------------------------------------------------------------------|----------------------------------------------------------------------------------------------------|---------------------|---------------------|-------------------------|
|                           |                           |                           |                                                                                                    |                                                                                                    |                     |                     | 確定 確定終了 閉じる             |
| ✓ 管理情報 [下書] D000 腹腔鏡下胆囊摘出 | 出術(パス大会用) Ver.1(診療科別/外科   | 4/外科)                     |                                                                                                    |                                                                                                    |                     |                     |                         |
|                           |                           |                           |                                                                                                    |                                                                                                    |                     | <i>. .</i>          | •                       |
|                           |                           |                           |                                                                                                    |                                                                                                    |                     | -188                | ● 表示列 7 ● 図 詳細 凡例       |
| フェーズ                      | 手術前日                      | 手術当日術前                    | 手術当日術後                                                                                                    | 術後1日目                                                                                                    | 術後2日目               | 術後3日目               | 術後4日目                   |
|                           | -1日日<br>10:00~            | 泰华口<br>00:00~             | 基準口<br>12:00~                                                                                                   | +1日日<br>00:00~                                                                                                    | +2日日<br>00:00~      | +3日日<br>00:00~      | +4日日<br>00:00~          |
| カラム                       | 手術前日                      | 手術当日術前                    | 手術当日術後                                                                                                    | <u> - 単准日</u> アウトカム項目編集                                                                                                    | 旦淮山                 |                     |                         |
| 日日クリティカレインディケータ           | <入院>                      | <入院>                      | <入院>                                                                                                    |                                                                                                    | 10.00               |                     |                         |
|                           | 相仲的準備かできている<br>全身状能に問題がない | 七方山いい                     |                                                                                                    |                                                                                                    |                     |                     | OK キャンセル .              |
|                           |                           | ロンワン                      |                                                                                                    | フェーズ 手術当日術前                                                                                                    |                     |                     |                         |
|                           |                           |                           | 排液の性状に問題がかい                                                                                                    | クリティカルインディケータとつ                                                                                                    | する場合け行の失頭をクリックして★マ・ | - クを表示させてください       |                         |
|                           |                           |                           | -                                                                                                    |                                                                                                    |                     | 2 Eduxe E C Vielev  |                         |
| アウトカム                     |                           |                           |                                                                                                    | → (ませげ物) スの(りの… 今日                                                                                                    | ウトカム内容              | 1                   |                         |
| - 観察現日                    |                           | マウトナ                      | ったの編集                                                                                                    | ★ (患者1人態)モリ他の… 生身                                                                                                    | 学1人地社に1回連想ないよい      |                     | • /*1%                  |
| □ □ 予約 予約                 |                           |                           | -                                                                                                    |                                                                                                    |                     |                     |                         |
| □ 処                       | <u> </u>                  |                           |                                                                                                    |                                                                                                    |                     |                     |                         |
| - アウトカム選択                 |                           |                           |                                                                                                    |                                                                                                    |                     |                     |                         |
|                           | マ下さい                      |                           |                                                                                                    |                                                                                                    |                     |                     |                         |
|                           | Crevi                     |                           |                                                                                                    |                                                                                                    |                     |                     | クリック                    |
|                           |                           |                           |                                                                                                    | <br>絞りジ                                                                                                    | み解除                 |                     |                         |
|                           |                           |                           |                                                                                                    |                                                                                                    |                     |                     | -                       |
| 分類ID 内容ID                 | 分類                        |                           | 内容                                                                                                    |                                                                                                    |                     |                     | -                       |
| F003 000010               | (生活動作・日常動作・               | ・リハビリ)活動・安静・ADL           | ADLの低下た                                                                                                    | ກໍない                                                                                                    |                     |                     |                         |
| F003 000020               | (生活動作・日常動作・               | ・リハビリ)活動・安静・ADL           | ADLの範囲の                                                                                                    | り拡大ができる                                                                                                    |                     |                     |                         |
| F003 000030               | (生活動作・日常動作・               | ・リハビリ)活動・安静・ADL           | シャワー浴                                                                                                    | ができる                                                                                                    |                     |                     |                         |
| F003 000040               | (生活動作・日常動作・               | ・リハビリ)活動・安静・ADL           | ステッキ歩                                                                                                    | 行ができる 🕟                                                                                                    | JIX.                | 西たマウト               | カルた                     |
| F003 000050               | (生活動作・日常動作・               | ・リハビリ)活動・安静・ADL           | ベッド上動                                                                                                    | 作ができる                                                                                                    | 火                   | 女なノント               | JAG .                   |
| F003 000060               | (生活動作・日常動作・               | ・リハビリ)活動・安静・ADL           | リハビリが                                                                                                    | できている                                                                                                    |                     | 望田士                 | Z                       |
| F003 000070               | (生活動作・日常動作・               | ・リハビリ)活動・安静・ADL           | リハビリの                                                                                                    | 開始ができる                                                                                                    |                     | 遊れり                 | <b>ର</b>                |
| F003 000080               | (生活動作・日常動作・               | ・リハビリ)活動・安静・ADL           | 安静が守ら                                                                                                    | れている                                                                                                    |                     |                     |                         |
| F003 000090               | (生活動作・日常動作・               | ・リハビリ)活動・安静・ADL           | 安静の拡大                                                                                                    | ができる                                                                                                    |                     |                     |                         |
| F003 000100               | (生活動作・日常動作・               | ・リハビリ)活動・安静・ADL           |                                                                                                    | 保持ができる                                                                                                    |                     |                     | -                       |
|                           |                           | ······                    | (2)1 (2) 中世 和                                                                                                   | /D1+1*1++ +                                                                                                    |                     |                     | ,                       |
| ライブラリ¥ドキュ…     ア          | クリニカルパスの作… 🛛 🐼 HAPPY ACT  | TIS 210 🐺 «99999999999999 |                                                                                                    |                                                                                                    | ● あ 連 R 般 目         | 🖪 🕐 🖓 🖉 🍠 🦉 🧟 🐻 🤗 🕅 | . 🐠 🖄 🕎 👷 🐹 🖏 🌵 🥥 18:51 |

#### アウトカムの編集

| 標準型パステンプレートメンテナンス                                      | the state of the local state and the second state and the | A REAL PROPERTY AND A REAL PROPERTY AND A REAL |                     |                         |
|--------------------------------------------------------|-----------------------------------------------------------|----------------------------------------------------------------------------------------------------|---------------------|-------------------------|
| ○ 管理情報 [下書] D000 鍵腔鏡下胆囊摘出術 (リ(ス大会用) Ver.1 (診療特別/外科/外科) |                                                           |                                                                                                    |                     | 確定 確定終了 閉じる             |
|                                                        | 000000                                                    |                                                                                                    | -1 🖽 📫 🖷            | ▶   表示列 7 ▼   ▼ 詳細   凡例 |
| フェーズ 手術前日                                              | 評価時間選択                                                    | 術後2日目                                                                                                    | 術後3日目               | 術後4日目                   |
| 日時 -1日目                                                |                                                           | +2日目                                                                                                    | +3日目                | +4日目                    |
| 10:00~                                                 | - リストより選択してトさい OK キャンセル                                   |                                                                                                    | 100 HO DO DE V 1110 |                         |
| <入院>                                                   | 絞り込み解除                                                    |                                                                                                    |                     |                         |
| D D クリティカルインディケータ 精神的準備ができている 全身状態                     |                                                           |                                                                                                    |                     |                         |
| 全身状態に問題がない                                             |                                                           |                                                                                                    |                     | 40200                   |
|                                                        |                                                           |                                                                                                    |                     | Ø                       |
|                                                        | 3 午後                                                      |                                                                                                    |                     |                         |
|                                                        | 4 準夜                                                      |                                                                                                    |                     |                         |
| アウトカム                                                  | 5 深夜                                                      | 内容                                                                                                    | 評任                  | 時間                      |
| □ 観察項目                                                 | 11 再観察時                                                   | 題がない                                                                                                    | - 深夜                |                         |
| <ul> <li>説明情報</li> </ul>                               | 12 母観祭時、見醒まで                                              | できている                                                                                                    | •                   |                         |
| <ul> <li>予約</li> <li>予約</li> </ul>                     | 22 午前・午後・準夜                                               |                                                                                                    |                     |                         |
| □ 処置 処置 弾性スト                                           | 23 深夜・午前・午後・準夜                                            |                                                                                                    |                     |                         |
|                                                        | 31 日勤・準夜                                                  |                                                                                                    |                     |                         |
|                                                        | 32 深夜・日勤・準夜                                               |                                                                                                    |                     |                         |
| 手術                                                     |                                                           |                                                                                                    | しい カレ て言            |                         |
| ■ 薬剤 処方 ● 処方オーダ 前投薬(                                   |                                                           |                                                                                                    | ノンンし しす             |                         |
| センノシド錠12mg「トー                                          |                                                           |                                                                                                    | 1-2 5+              | =n. eta                 |
| 1日1回 夕食後1日分                                            |                                                           |                                                                                                    | イミンクを               | 設定                      |
| 20時に内服服用                                               |                                                           |                                                                                                    |                     |                         |
| 不眠時:マイスリー5mg内服                                         |                                                           |                                                                                                    |                     |                         |
| 注射 🗮 注射 🖊                                              |                                                           |                                                                                                    |                     |                         |
| セフ.                                                    |                                                           |                                                                                                    |                     |                         |
| 静注片                                                    |                                                           |                                                                                                    |                     |                         |
| 「「」「」、「」、「」、「」、「」、「」、「」、「」、「」、「」、「」、「」、「               |                                                           |                                                                                                    |                     |                         |
| 手技                                                     |                                                           |                                                                                                    |                     |                         |
| (22                                                    |                                                           |                                                                                                    |                     |                         |
|                                                        |                                                           |                                                                                                    |                     |                         |
|                                                        |                                                           |                                                                                                    |                     |                         |
|                                                        |                                                           |                                                                                                    |                     |                         |
|                                                        |                                                           |                                                                                                    |                     |                         |
|                                                        |                                                           |                                                                                                    |                     | <b>*</b>                |
|                                                        |                                                           |                                                                                                    |                     |                         |
|                                                        |                                                           |                                                                                                    | (#5.4               |                         |

看護オーダーの入力

標準型パステンプレートメンテナンス

 確定
 確定終了
 閉じる

◆ 管理情報 [下書] D000 腹腔鏡下胆嚢摘出術 (パス大会用) Ver.1 (診療科別/外科/外科)

|   | フェーズ            | 手術前日         | 手術当日術前                           | 手術当日術後       | 術後1日目       | 術後2日目           | 術後3日目            | 術後4日目            |
|---|-----------------|--------------|----------------------------------|--------------|-------------|-----------------|------------------|------------------|
|   | 日時              | -1日日         | 基準日                              | 基準日          | +1日目        | +2日目            | +3日目             | +4日目             |
|   |                 | 10:00~       | 00:00~                           | 12:00~       | 00:00~      | 00:00~          | 00:00~           | 00:00~           |
|   | カラム             | 手術前日         | 手術当日術前                           | 手術当日術後       | 術後1日目       | 術後2日目           | 術後3日目            | 術後4日目            |
|   |                 | <入院>         | <入院>                             | <入院>         | <入院>        | <入院>            | <入院>             | <入院>             |
|   | ■ クリティカルインディケータ | 精神的準備ができている  | 全身状態に問題がない                       | 麻酔から覚醒する     | 循環動態が安定している | 発熱がない           | 発熱がない            | 発熱がない            |
|   |                 | 全身状態に問題がない   |                                  | 循環動態が安定している  | 呼吸状態が安定している | 黄疸の症状・所見がない     | 黄疸の症状・所見がない      | 黄疸の症状・所見がない      |
|   |                 |              |                                  | 呼吸状態が安定している  | 排液の性状に問題がない |                 |                  |                  |
|   |                 |              |                                  | 排液の性状に問題がない  | 水分摂取ができる    |                 |                  |                  |
|   |                 |              |                                  |              | 食事摂取ができる    |                 |                  |                  |
| Ē | ■ アウトカム         | 治療について理解できる  |                                  |              | 創部に問題がない    | 創痛のコントロールができている | 創痛のコントロールができている  | 創痛のコントロールができている  |
|   |                 |              |                                  |              | 自然排尿ができる    | 創部に問題がない        | 創部に問題がない         | 創部に問題がない         |
|   |                 |              |                                  |              | 離床ができる      |                 | 日常生活の注意点について理解で… | 日常生活の注意点について理解で… |
| Ē | 1 観察項目          |              |                                  | ·            |             |                 |                  |                  |
| E | ■ 説明情報          | 七万日い万        |                                  | い 白 hn / 紀 住 |             |                 |                  |                  |
| • | ■ 予約            | イロンワンフ       | ──' 司 凹 ♥ノ                       | ' 但 加 / 禰 禾  | :/月川小丁]     |                 |                  |                  |
| Ī | ■ 処置            |              | ・台 キョー                           |              |             |                 |                  |                  |
| Ī | ■ 手術            | →計画の         | 垣加口                              |              |             |                 |                  |                  |
| Ĩ | ■ 薬剤            |              |                                  |              |             |                 |                  |                  |
| Ĩ | ■検査             |              |                                  |              |             |                 |                  |                  |
| f | ■ 生活動作・リハビリ     |              |                                  |              |             |                 |                  |                  |
| Ĩ | ■ 食事・栄養         |              |                                  |              |             |                 |                  |                  |
|   | 『 看護            |              |                                  |              |             |                 |                  |                  |
| • | 184944          | 計画の追加ノ構築ノ削除  | <ul> <li>計画の追加</li> </ul>        |              |             |                 |                  |                  |
| ī | ■ 指示書           | 計画をマルチセットに登録 | <ul> <li>マルチセットから計画追加</li> </ul> | 0            |             |                 |                  |                  |
| ī | ■ 記載            | 簡易実施頂日の編集    | マルチセットから計画追加                     | 1 (全て)       |             |                 |                  |                  |
|   | 90 W            | 国の天川思想ロジャ構成  |                                  |              |             |                 | 1                |                  |

切り取り/コピー/貼り付け ・

🐼 HAPPY ACTIS 210... 🦉 (9999999999999... 📑 ライブラリ¥ドキュ... 🖻 クリニカルパスの作...

• あ連R般田 🖪 🖗 🕬 🗳 🧶 🦔 🍘 🐼 🕼 🚸 📩 🖏 🔹 💈 🛛 23:44

#### 看護オーダーの入力

| 標準型パステンプレートメンテナンス                           | COMPANY OF A DESCRIPTION OF |                                         |             |              |       |    |              |            |            |      |       |     |     |     |       |        |       | ) 🗙        |
|---------------------------------------------|-----------------------------|-----------------------------------------|-------------|--------------|-------|----|--------------|------------|------------|------|-------|-----|-----|-----|-------|--------|-------|------------|
| <ul> <li>管理情報 [下書] D000 腹腔鏡下胆囊摘出</li> </ul> | 出術(パス大会用) Ver.1(診療科別/外科/外科  | )                                       |             |              |       |    |              |            |            |      |       |     |     | 確定  |       | 確定終了   |       | ເປັວ       |
|                                             |                             |                                         |             |              |       |    |              |            |            | •    |       | 1日目 | ⇒ : | 1   | 表示列 7 | -      | 7詳細   | 凡例         |
| フェーズ                                        | 手術前日                        | 手術当日術前                                  | 手術当日術後      | 術後1日         | 3     | 1  | 術後2日目        | 1          |            |      | 術後3日  | 18  |     |     | 1     | 「後4日」  | 3     |            |
|                                             |                             | atorit Val. ann                         | 444 Vil     |              | 1     |    | +2日目         |            |            |      | +3日目  | 3   |     |     |       | +4日目   |       |            |
|                                             |                             |                                         |             |              |       | -  | 00;00~       |            |            |      | 00:00 | ~   |     |     |       | 00:00~ |       |            |
|                                             |                             | 指示詳細人刀                                  |             | Arr. 00.     |       | 1  | 指示評和         | 入力         |            |      |       |     |     |     |       |        |       |            |
| 共通 セット                                      |                             |                                         |             | ОК           | キャンセル | 1  |              |            |            |      |       |     |     |     |       | ОК     | =     | ャンセル       |
| フォルダ                                        |                             | バイタルサイン(呼吸な                             | ະບ)         |              | 継続・   |    |              | 1 45 4000  | . 121      |      |       |     |     |     |       | _      | 2122= |            |
| 日見基本                                        | 「バイタルサイン(呼吸あり)」             | 項日名                                     |             | テーダ          |       | 2  | ハイタルさ        | ナイン(呼      | ຊາລະບຸງ    |      |       |     |     |     |       |        | 和些形式  |            |
| ↓ 女静度・援助                                    | ハイタルサイン(呼吸なし)<br>脈拍状態       | 開始オフセット                                 | 未使用         |              | A     | Ą  | IJ           | <b>頁目名</b> |            |      |       |     | 7   | データ |       |        |       |            |
| ] 測定(IN)                                    | 直腸温                         | 終了オフセット                                 | 未使用         |              |       | Ē  | 開始日時         | 5          |            |      |       |     |     |     |       |        |       | <b>^</b>   |
| 】 测定(OUT)                                   | 膀胱温                         | 安林 113 日                                |             |              |       |    | 終了日時         | Ŧ          |            |      |       |     |     |     |       |        |       |            |
| ↓ フリー項目                                     | 鼓膜温                         | 実施時間                                    |             |              |       |    | 実施曜日         | 1          |            |      |       |     |     |     |       |        |       | •          |
|                                             | PEWSS (A · R · C)           | 松ココメント                                  |             |              |       |    | 実施時間         | 3          |            |      |       |     |     |     |       |        |       |            |
|                                             | 身長 (cm)                     | 脈拍                                      |             |              |       | Ā  | 終了コメ         | シト         |            |      |       |     |     |     |       |        |       | -          |
|                                             | 体重 (kg)                     | 血圧(収縮期)                                 |             | <b>V</b>     |       | ß  | 体温           |            |            |      |       |     |     | -   |       |        |       |            |
|                                             | 排承回数                        | 血圧(拡張期)                                 |             | $\checkmark$ |       | Š, | 脈拍           |            |            |      |       |     |     | -   |       |        |       |            |
| -                                           | 血糖測定(食前)                    | SpO2                                    |             |              |       | -  | 血圧(収         | (縮期)       |            |      |       |     |     | -   |       |        |       |            |
| -                                           | 血糖測定(食後)                    |                                         |             |              |       | -  | 血圧(拡         | [張期]       |            |      |       |     |     | -   |       |        |       |            |
|                                             | □ <u> 血構測定(眠前)</u>          |                                         |             |              |       | -  | SpO2         |            |            |      |       |     |     | 1   |       |        |       |            |
| -                                           |                             |                                         |             |              |       | -  | 1, +h 2## Rh |            |            |      |       |     |     |     |       |        |       |            |
| ■ 項目名 コメ                                    | ント 表示名称                     |                                         |             |              |       |    |              |            |            |      |       |     |     |     |       |        |       |            |
| ☑ バイタルサイン(呼…                                | バイタルサイン継続 [未使用]~[:          | 未使用]                                    |             |              |       |    |              |            | 20164      | =9月  |       |     | -   | _   | 2016  | 年10月   |       |            |
| -                                           |                             |                                         |             |              |       |    | -            | 月ッ         | <u>ک</u> ۲ | 不    | 釜     | I   | H   | 月   | 火     | 7 7    | 金     | <u>_</u> _ |
| -                                           |                             |                                         |             |              | -     |    |              |            |            | 1    | 2     | 3   |     |     |       |        |       | 1          |
|                                             |                             | 基準設定                                    | 未使用         |              | •     |    | 4            | 5 6        | 5 7        | 8    | 9     | 10  | 2   | 3   | 4     | 5 6    | 7     | 8          |
| -                                           |                             | 間隔(日)                                   |             |              |       |    | 11           | 12 1       | 3 14       | 15   | 16    | 17  | 9   | 10  | 11    | 12 13  | 3 14  | 15         |
|                                             |                             | 時間設定                                    |             |              |       | -  | 18           | 19 2       | 0 21       | 22   | 23    | 24  | 16  | 17  | 18    | 19 20  | ) 21  | 22         |
| -                                           |                             | 88/75/(1±88)                            |             |              |       |    |              |            |            |      |       |     |     |     |       |        |       |            |
|                                             |                             |                                         |             |              |       |    | 25           | 26 2       | / 28       | 29   | 30    |     | 23  | 24  | 25    | 26 2   | / 28  | 29         |
|                                             |                             |                                         |             |              |       |    |              |            |            |      |       |     | 30  | 31  |       |        | 4     | 5          |
|                                             |                             |                                         |             |              |       |    | 本日:201       | 16/09/25   | 時          | 刻    | •     | ]   |     |     |       |        |       |            |
|                                             |                             |                                         |             |              |       |    |              |            |            |      |       |     |     |     |       |        |       |            |
|                                             |                             |                                         |             |              |       |    | 表示名称,        | バイタル       | ナイン(四      | 吸なし) |       |     |     |     |       |        |       |            |
|                                             |                             | 表示名称 パイクルせん                             | へに見てい       |              |       |    | コメント         |            |            |      |       |     |     |     |       |        |       |            |
|                                             |                             | 1 C 0 C 0 C 0 C 0 C 0 C 0 C 0 C 0 C 0 C | >("INX & U) |              |       |    |              |            |            |      |       |     |     |     |       |        |       |            |

#### 開始オフセット

| 標準型パステンプレートメンテナンス                                         | 1 1 1 1 1 1 1 1 1 1 1 1 1 1 1 1 1 1 1 | A REAL PROPERTY AND |     |             | A REAL PROPERTY OF A REAL PROPERTY OF A READ PROPERTY OF A REAL PROPERTY OF A REAL PROPERTY OF A REAL PROPERTY OF A REAL PROPERTY OF A REAL PROPERTY OF A REAL PROPERTY OF A REAL PROPERTY OF A REAL PROPERTY OF A REAL PROPERTY OF A REAL PROPERTY OF A REAL PROPERTY OF A REAL PROPER | -             |                 |                                      |
|-----------------------------------------------------------|---------------------------------------|---------------------|-----|-------------|----------------------------------------------------------------------------------------------------|---------------|-----------------|--------------------------------------|
|                                                           |                                       |                     | -   | 指示詳細入力      |                                                                                                    |               | h ee            | 確定 確定終了 閉じる                          |
| ✓ 管理情報 [下書] D000 腹腔鏡下胆囊摘:                                 | 出術(パス大会用) Ver.1(診療科別/                 | 〈外科/外科)             | -   |             |                                                                                                    | OK = +72/7/1  |                 |                                      |
|                                                           |                                       |                     |     |             |                                                                                                    |               | -188 🛋 :        | ▶ 表示列 7 🗸 🕢 詳細                       |
| フェーズ                                                      | 手術前日                                  | 手術当日術前              |     | バイタルサイン(呼吸) | なし)                                                                                                    |               |                 |                                      |
| 日時                                                        | -1日目                                  | 基準日                 |     | 項目名         | データ                                                                                                    | 毛             | 「蕹 ナ /          | ダーをいつ                                |
|                                                           | 10:00~                                | 00:00~              | _   | 開始オフセット     | 未使用                                                                                                    |               | <b>运了</b>       |                                      |
|                                                           | →111前日<br><入院>                        | →                   |     | 終了オフセット     | 未使用                                                                                                    |               | <b>エ、こ 日日</b> も | ムナフム                                 |
| ■ ■ クリティカルインディケータ                                         | 精神的準備ができている                           | 全身状態に問題がない          | 麻   | 実施曜日        |                                                                                                    |               | から屈り            | 日 9 る ひ 1                            |
|                                                           | 全身状態に問題がない                            |                     | 循   | 実施時間        |                                                                                                    |               |                 |                                      |
|                                                           |                                       |                     | 09F | 終了コメント      |                                                                                                    |               |                 |                                      |
|                                                           |                                       |                     | 排   | 体温          |                                                                                                    |               |                 |                                      |
|                                                           |                                       |                     |     | 脈拍          |                                                                                                    |               |                 |                                      |
| ■ アウトカム                                                   | 治療について理解できる                           |                     | +   | 血圧(収縮期)     |                                                                                                    |               | ントロールができている     | 創痛のコントロールができている                      |
|                                                           | HARTE PV CEDIFICE D                   |                     |     | 血圧(拡張期)     |                                                                                                    |               | 類がない            | 創部に問題がない                             |
|                                                           |                                       |                     |     | SpO2        |                                                                                                    |               | の注意占について理解でい    | <ul> <li>日堂生活の注音占について理解で…</li> </ul> |
| □ 銅窓頂日                                                    |                                       |                     |     |             | 10                                                                                                    |               |                 |                                      |
|                                                           |                                       |                     |     |             |                                                                                                    |               |                 |                                      |
| <ul> <li>B 予約</li> </ul>                                  |                                       |                     |     |             |                                                                                                    |               |                 |                                      |
| 1 加業                                                      |                                       |                     |     |             |                                                                                                    |               |                 |                                      |
| 2 手術                                                      |                                       |                     | _   |             |                                                                                                    |               |                 |                                      |
|                                                           |                                       |                     | _   |             |                                                                                                    |               |                 |                                      |
| - (x, n)                                                  |                                       |                     |     |             |                                                                                                    |               |                 |                                      |
| - 1火量                                                     |                                       |                     | _   |             |                                                                                                    |               |                 |                                      |
|                                                           |                                       |                     | '   |             |                                                                                                    | -             |                 |                                      |
| <ul> <li>○ 良争・木茂</li> <li>○ チョュ</li> <li>● チョュ</li> </ul> |                                       |                     |     | 甘油机会        | 土体田                                                                                                    | *             |                 |                                      |
|                                                           |                                       |                     |     | 基準設定        | 木1                                                                                                    | <u> </u>      |                 |                                      |
|                                                           |                                       |                     |     | 間隔(日)       | 未使用                                                                                                    |               | □□□ □ 本:        | 半日   そ 洪 択                           |
|                                                           |                                       |                     |     | 時間設定        | - 基準日                                                                                                    |               |                 |                                      |
| 111 記載                                                    |                                       |                     | '   |             |                                                                                                    |               |                 |                                      |
|                                                           |                                       |                     |     | 間隔(時間)      |                                                                                                    |               |                 |                                      |
|                                                           |                                       |                     |     |             |                                                                                                    |               |                 |                                      |
|                                                           |                                       |                     |     |             |                                                                                                    |               |                 |                                      |
|                                                           |                                       |                     |     |             |                                                                                                    |               |                 |                                      |
|                                                           |                                       |                     |     |             |                                                                                                    |               |                 |                                      |
|                                                           |                                       |                     |     |             |                                                                                                    |               |                 |                                      |
|                                                           |                                       |                     |     |             |                                                                                                    | · · ·         |                 |                                      |
|                                                           |                                       |                     |     |             |                                                                                                    |               |                 |                                      |
|                                                           |                                       |                     |     | 表示名称 バイタルサー | イン(呼吸なし)                                                                                                    |               |                 | •                                    |
| ACTIS 210                                                 | 《9999999999999999 i ライブ:              | ラリ¥ドキュ P クリニカルパスの作  |     |             |                                                                                                    | - 砂建市版昌 (1) 🙂 |                 | 📝 🐠 🗙 🌟 🐘 🎲 🗉 🥥 23:49 📃              |

#### 開始オフセット

|                                                                                                    |                                          | (1) (1) (1) (1) (1) (1) (1) (1) (1) (1) | 指示詳細入力             |                               |                 |                 | 確定 確定終了 閉じる         |
|----------------------------------------------------------------------------------------------------|------------------------------------------|-----------------------------------------|--------------------|-------------------------------|-----------------|-----------------|---------------------|
| ■ FTHAK [1.42] D000 989718 1.95 and and                                                                                                    | 14/01 () (////22/H3) VEN.1 (89/38((H/3)/ | 50047 30047                             | -                  |                               | ОК <b>キャンセル</b> |                 | ★ 表示列 7 • ☑詳細 凡例    |
| フェーズ                                                                                                    | 手術前日                                     |                                         | バイタルサイン(呼吸         | なし)                           | 継続              | ▲ 術後3日目         | 術後4日目               |
| 日時                                                                                                    | -1日目<br>10:00~                           |                                         | 項目名                | データ                           | *               | +3日目<br>00:00~  | +4日目<br>00:00~      |
| カラム                                                                                                    | 手術前日<br><入院>                             | ○当日後<br><入院>                            | 終了オフセット            | 未使用                           |                 | 術後3日目<br>- <入院> | 術後4日目<br><入院>       |
| □ □ クリティカルインディケータ                                                                                                    | 精神的準備ができている                              | 全身状態に問題がない                              | 実施曜日               |                               | •               | ない              | 発熱がない               |
|                                                                                                    | 全身状態に問題がない                               |                                         | 実施時間               |                               |                 | 症状・所見がない        | 黄疸の症状・所見がない         |
|                                                                                                    |                                          |                                         | 終了コメント             |                               | •               |                 |                     |
|                                                                                                    |                                          |                                         | 体温                 |                               |                 | _               |                     |
|                                                                                                    |                                          |                                         | 脈拍                 |                               |                 |                 |                     |
| □ アウトカム                                                                                                    | 治療について理解できる                              |                                         | 血圧(収縮期)            |                               |                 | コントロールができている    | 創痛のコントロールができている     |
|                                                                                                    |                                          |                                         | 血圧(拡張期)            |                               |                 | 問題がない           | 創部に問題がない            |
|                                                                                                    |                                          |                                         | SpO2               |                               |                 | 舌の注意点について理解で…   | ・・ 日常生活の注意点について理解で… |
| □ 説明情報                                                                                                    |                                          |                                         | 1.8                |                               |                 |                 |                     |
| 回説明情報           回示約           単処置           単近面           単振           ● 素利           ● 建築利           ● 建活動作・リハビリ           ● 食事・栄養                                                                                                    | 右クリ<br>「基準                               | ックした所た<br>「「」となる                        | 55                 |                               |                 | 「基準日」<br>から開    | から何日後<br>始するか       |
| 回 説明情報           回 予約           ● 外間           ● 手術           ● 素別           ● 株園           ● 生活動作・リハビリ           ● 食事・栄養           ● 香露           ● 推進                                                                                                    | 右クリ<br>「基 <sup>3</sup>                   | ックした所 <i>た</i><br>「「」となる                | 5<br>              | 基準日                           | ·               | 「基準日」<br>から開    | から何日後<br>始するか       |
| 回 説明情報           回 予約           ● 予約           ● 予約           ● 手術           ● 実術           ● 技術           ● 技術           ● 支術           ● 支術           ● 支術           ● 支術           ● 支術           ● 支術           ● 支術           ● 支流動作・リノビリ           ● 食事・栄養           ● 指導料           ● 指導料           ● 指導料 | 右クリ「基準                                   | ックした所 <i>た</i><br>「「」となる                | 5<br>基準設定<br>間隔(日) | 基準日           +0              |                 | 「基準日」<br>から開    | から何日後<br>始するか       |
| □ 説明情報       □ 予約       □ 予約       □ 手術       □ 手術       □ 手術       □ 集活動作・リノビリ       □ 食事・栄養       □ 看護       □ 指導料       □ 指導料       □ 指導料       □ 指導料       □ 指導料       □ 指導料       □ 指導料                                                                                                    | 「基準                                      | ックした所たました。                              | 5                  | 基準日           +0           相対 |                 | 「基準日」<br>から開    | から何日後<br>始するか       |
| 回 説明情報           回 予約           回 予約           回 手術           回 手術           ● 提添動作・リハビリ           ● 食事・栄養           ● 指導料           ● 指示書           ● 記載                                                                                                    | 右クリ<br>「基準                               | ックした所たました。                              | 5                  | 基準日           +0           相対 | ·               | 「基準日」<br>から開    | から何日後始するか           |

#### 開始オフセット

| 標準型パステンプレートメンテナンス             | A REAL PROPERTY AND A REAL PROPERTY AND A REAL | THE R P. LEWIS CO., LANSING MICH. |                | the second of the second of the second | -             |                 |                         |
|-------------------------------|----------------------------------------------------------------------------------------------------|-----------------------------------|----------------|----------------------------------------|---------------|-----------------|-------------------------|
|                               |                                                                                                    |                                   | 」指示詳細入力        |                                        |               |                 | 確定確定終了開じる               |
| ◆) 管理情報 [下書] D000 腹腔鏡下胆囊描:    | 出術(パス大会用) Ver.1(診療科別/外                                                                                                    | 科/外科)                             |                |                                        | 0K キャンセル      |                 | ▶ 表示列 7 → マ詳細 凡例        |
| フェーズ                          | 手術前日                                                                                                    | 手術当日術前                            | ―- バイタルサイン(呼吸な | :U)                                    | 継続 ▼          | 術後3日月           | 術後4日目                   |
|                               | -18月                                                                                                    | 基進日                               | TEE名           | データ                                    |               | +3日月            | +4日月                    |
|                               | 10:00~                                                                                                    | 00:00~                            | 現始オフセット        | 其進日 ±0 絶対 09:00                        | *             | = 00:00~        | 00:00~                  |
| カラム                           | 手術前日                                                                                                    | 手術当日術前                            | 「協力インビット       | ▲+□ 10 紀內 05.00                        |               | 術後3日目           | 術後4日目                   |
|                               | <入院>                                                                                                    | <入院>                              | 家リオノビット        | <b>不</b> 12/13                         |               | <入院>            | <入院>                    |
| = クリティカルインティケータ               | 精神的準備ができている                                                                                                    | 全身状態に問題がない                        | 天池唯口           |                                        | •             | ない              | 発熱がない                   |
|                               | 全身状態に問題がない                                                                                                    |                                   | 天旭時間           |                                        |               | 症状・所見がない        | 黄疸の症状・所見がない             |
|                               |                                                                                                    |                                   |                |                                        | •             |                 |                         |
|                               |                                                                                                    |                                   | - 体温           |                                        |               |                 |                         |
|                               |                                                                                                    |                                   |                | V                                      |               |                 |                         |
| ◎ アウトカム                       | 治療について理解できる                                                                                                    |                                   | 血圧(収縮期)        |                                        |               | コントロールができている    | 創痛のコントロールができている         |
|                               |                                                                                                    |                                   | 血圧(拡張期)        |                                        |               | 問題がない           | 創部に問題がない                |
|                               |                                                                                                    |                                   | SpO2           |                                        |               | 活の注意点について理解で…   | 日常生活の注意点について理解で…        |
| □ 観察項目                        |                                                                                                    |                                   |                |                                        |               |                 |                         |
| □ 説明情報                        |                                                                                                    |                                   | _1             |                                        |               |                 |                         |
| □ □ 予約                        |                                                                                                    |                                   |                |                                        |               |                 |                         |
| ■ 処置                          |                                                                                                    |                                   |                |                                        |               |                 |                         |
| ◎ 手術                          |                                                                                                    |                                   |                |                                        |               |                 |                         |
| ■ 薬剤                          |                                                                                                    |                                   | -              |                                        |               |                 |                         |
| ■ 検査                          |                                                                                                    |                                   |                |                                        |               |                 |                         |
| <ul> <li>生活動作・リハビリ</li> </ul> |                                                                                                    |                                   |                |                                        |               |                 |                         |
| ■ 食事・栄養                       |                                                                                                    |                                   |                |                                        |               |                 |                         |
| □ 看護                          |                                                                                                    |                                   | 基準設定           | 騨□ 開始する                                | 5時間を副         | 安元              |                         |
| ■ 指導料                         |                                                                                                    |                                   |                |                                        | א היו והו ק מ |                 |                         |
| ● 指示書                         |                                                                                                    |                                   | 间隔(日)          |                                        |               |                 |                         |
| ■ 記載                          |                                                                                                    |                                   | - 時間設定         | 絶対                                     | <u> </u>      |                 |                         |
|                               |                                                                                                    |                                   | 間隔(時間)         | 09:00                                  |               |                 |                         |
|                               |                                                                                                    |                                   |                |                                        | -0            |                 |                         |
|                               |                                                                                                    |                                   |                |                                        |               |                 |                         |
|                               |                                                                                                    |                                   |                |                                        |               |                 |                         |
|                               |                                                                                                    |                                   |                |                                        |               |                 |                         |
|                               |                                                                                                    |                                   |                |                                        | *             |                 |                         |
|                               |                                                                                                    |                                   |                |                                        | •             |                 |                         |
|                               |                                                                                                    |                                   | 表示名称 バイタルサイ    | ン(呼吸なし)                                |               |                 | *                       |
| 🚱 💽 HAPPY ACTIS 210 🦉         | 《99999999999999999 📑 ライブラリ                                                                                                    | ¥ドキュ P クリニカルパスの作                  |                |                                        |               | 🕘 🛱 🖗 🗶 🦔 🖉 🖉 😻 | 📓 🚸 🕺 🜟 🛤 📆 🌵 🥏 23:49 🚪 |

終了オフセット

| 枋 | 護型パステンプレートメンテナンス                        | CONTRACTOR OF A DESCRIPTION OF A DESCRIPTION OF A DESCRIP | THE R P. LEWIS CO., LANSING MICH. |             |                   | -      |                                       |                         |
|---|-----------------------------------------|----------------------------------------------------------------------------------------------------|-----------------------------------|-------------|-------------------|--------|---------------------------------------|-------------------------|
|   | 管理情報 [下書] D000 腹腔鏡下胆囊摘出                 | 淅(パス大会用) Ver.1(診療科別/外科                                                                                                    |                                   | 指示詳細入力      |                   |        |                                       | 確定 確定終了 閉じる             |
|   |                                         |                                                                                                    |                                   |             |                   | OK キャン | セル                                    |                         |
|   | フェーズ                                    | 毛術前日                                                                                                    | 毛術当日術前                            | バイタルサイン(呼吸な | ະບ)               | 継続     | ・ 奜滩ナ                                 | ガーキいつ                   |
|   |                                         | -188                                                                                                    | 基準日                               | 項目名         | データ               | 9      | 一 1 遺 /                               | ーターをいう                  |
|   |                                         | 10:00~                                                                                                    | 00:00~                            | 開始オフセット     | 基準日 +0 絶対 10:00   |        | · 4/7 -                               | 7 - 1 7 - 1             |
|   | カラム                                     | 手術前日<br><入院>                                                                                                    | 手術当日術前<br>< 入院>                   | 終了オフセット     | 未使用               | •      | ~ 於 .                                 | 「させるか                   |
| = | □ クリティカルインディケータ                         | 精神的準備ができている                                                                                                    | 全身状態に問題がない                        | 実施曜日        |                   |        | · ]                                   |                         |
|   |                                         | 全身状態に問題がない                                                                                                    |                                   | 美施時間        |                   |        | の症状・所見がない                             | 黄疸の症状・所見がない             |
|   |                                         |                                                                                                    |                                   | 終了コメント      |                   |        | ·                                     |                         |
|   |                                         |                                                                                                    |                                   | 体温          |                   |        |                                       |                         |
|   |                                         |                                                                                                    |                                   | 脈拍          |                   |        |                                       |                         |
|   | ■ アウトカム                                 | 治療について理解できる                                                                                                    |                                   | 血圧(収縮期)     |                   |        | のコントロールができている                         | 創痛のコントロールができている         |
|   |                                         |                                                                                                    |                                   | 血圧(拡張期)     |                   |        | に問題がない                                | 創部に問題がない                |
|   |                                         |                                                                                                    |                                   | SpO2        |                   |        | 生活の注意点について理解で                         | … 日常生活の注意点について理解で…      |
|   | ■ 観察項目                                  |                                                                                                    |                                   |             |                   |        |                                       |                         |
|   | <ul> <li>説明情報</li> </ul>                |                                                                                                    |                                   |             |                   |        |                                       |                         |
|   | ■ 予約                                    |                                                                                                    |                                   |             |                   |        |                                       |                         |
|   | <sup>1</sup> 処置                         |                                                                                                    |                                   |             |                   |        |                                       |                         |
|   | ■ 手術                                    |                                                                                                    |                                   | -           |                   |        |                                       |                         |
|   | * 薬剤                                    |                                                                                                    |                                   |             |                   |        |                                       |                         |
|   | * 検査                                    |                                                                                                    |                                   |             |                   |        |                                       |                         |
|   | ■ 生活動作・リハビリ                             |                                                                                                    |                                   | -           |                   |        | -                                     |                         |
|   | ◎ 食事・宋表                                 |                                                                                                    |                                   |             |                   |        | ━━━━━━━━━============================ | 口太望坦                    |
|   |                                         |                                                                                                    |                                   | 基準設定        | 未使用               |        | 、「」「空华                                | ロ」で进入                   |
|   |                                         |                                                                                                    |                                   | 間隔(日)       | 未使用               |        |                                       |                         |
|   | <ul> <li>□ 指示音</li> <li>■ 訂載</li> </ul> |                                                                                                    |                                   |             | 基準日               |        |                                       |                         |
|   | jE ≢X                                   |                                                                                                    |                                   | 時間設定        | 開始日               |        |                                       |                         |
|   |                                         |                                                                                                    |                                   | 間隔(時間)      |                   |        |                                       |                         |
|   |                                         |                                                                                                    |                                   |             |                   |        |                                       |                         |
|   |                                         |                                                                                                    |                                   |             |                   |        |                                       |                         |
|   |                                         |                                                                                                    |                                   |             |                   |        |                                       |                         |
|   |                                         |                                                                                                    |                                   |             |                   |        |                                       |                         |
|   |                                         |                                                                                                    |                                   |             |                   |        | -                                     |                         |
|   |                                         |                                                                                                    |                                   |             |                   |        | •                                     |                         |
|   |                                         |                                                                                                    |                                   | 事テタキ バイクリサイ | < 2 (1110日5十三) () |        |                                       |                         |
| 6 | 🗿 🧑 HAPPY ACTIS 210 🦉                   | 《99999999999999999 📑 ライブラリ¥                                                                                                    | ドキュ                               |             | I >(*T*IX*&∀)     |        | CAP5 #                                | k 🕎 🐠 🖮 🌟 🛤 🖏 🐠 🥥 23:49 |

終了オフセット

| 標準           | 観パステンプレートメンテナンス         | A REAL PROPERTY AND A REAL PROPERTY AND A REAL | the second second second | A DOLLARS AND | THE R. LEWIS CO., LANSING MICH. |          |                                                                                                    |                      |
|--------------|-------------------------|----------------------------------------------------------------------------------------------------|--------------------------|---------------|---------------------------------|----------|----------------------------------------------------------------------------------------------------|----------------------|
|              |                         |                                                                                                    |                          | 指示詳細入力        |                                 |          |                                                                                                    | 確定 確定終了 閉じる          |
| (v) <b>E</b> | 『理情報 [下書] D000 腹腔鏡下胆囊摘出 | 出術(パス大会用) Ver.1(診療科別/タ                                                                                                    | 14科/外科)                  |               |                                 |          | 1                                                                                                    |                      |
|              |                         |                                                                                                    |                          |               |                                 | OK キャンセル |                                                                                                    |                      |
|              |                         |                                                                                                    |                          | バイタルサイン(呼吸な   | まし)                             | 継続  ▼    |                                                                                                    | ■ 表示列 7 - 2 詳細 凡例    |
|              | フェーズ                    | 手術前日                                                                                                    | 手術当日術前                   | TEE名          | データ                             |          | 術後3日目                                                                                                    | 術後4日目                |
|              | 日時                      | -1日目                                                                                                    | 基準日                      | 開始オフセット       |                                 | *        | +3日目                                                                                                    | +4日目                 |
|              | カラム                     | 10:00~                                                                                                    | 00:00~<br>手術当日術前         | 総マオフセット       | 基半日 +0 相対 +0                    |          | 60:00∼<br>術後3日日                                                                                                    | 60:00~               |
|              |                         | <入院>                                                                                                    | <入院>                     | 実施曜日          | ±+1 1010/01/0                   | •        | <入院>                                                                                                    | <入院>                 |
| -            | 9 クリティカルインディケータ         | 精神的準備ができている                                                                                                    | 全身状態に問題がない               |               |                                 |          | 5ない                                                                                                    | 発熱がない                |
|              |                         | 全身状態に問題がない                                                                                                    |                          | 終了コメント        |                                 | <b></b>  | )症状・所見がない                                                                                                    | 黄疸の症状・所見がない          |
|              |                         |                                                                                                    |                          | 体温            |                                 |          |                                                                                                    |                      |
|              |                         |                                                                                                    |                          | 脈拍            |                                 |          |                                                                                                    |                      |
|              |                         |                                                                                                    |                          | 而圧(収縮期)       |                                 |          |                                                                                                    |                      |
|              | י אמאסיע                | 治療について理解できる                                                                                                    |                          |               |                                 |          | )コントロールができている                                                                                                    | 創痛のコントロールができている      |
|              |                         |                                                                                                    |                          | SpO2          |                                 |          | 「問題かない                                                                                                    | 創部に問題かない             |
| G            | 細窓宿日                    |                                                                                                    |                          |               |                                 |          | :活の注息点について理解で                                                                                                    | ・・・ 日常生活の注意点について理解で… |
| G            | 前示法口                    |                                                                                                    |                          | -             |                                 |          |                                                                                                    |                      |
|              | 予約                      |                                                                                                    |                          | -             |                                 |          |                                                                                                    |                      |
| 8            | 9 処置                    |                                                                                                    |                          |               |                                 | E State  |                                                                                                    |                      |
| 8            | 手術                      |                                                                                                    |                          | -             |                                 |          | 本 年 日 17                                                                                                    | から叩日俊                |
| 8            | 「薬剤                     |                                                                                                    |                          | -             |                                 |          |                                                                                                    |                      |
| 9            | 検査                      |                                                                                                    |                          | -             |                                 |          | 「終了」                                                                                                    | させんか                 |
| 9            | 『 生活動作・リハビリ             |                                                                                                    |                          | -             |                                 |          |                                                                                                    |                      |
| 9            | 『食事・栄養                  |                                                                                                    |                          |               | 2                               |          |                                                                                                    |                      |
| G            | 看護 看護                   |                                                                                                    |                          | 基準設定          | 基準日                             |          |                                                                                                    |                      |
|              | 1 指導料                   |                                                                                                    |                          | 問題(日)         | +0                              |          | 1                                                                                                    |                      |
|              | 1 指示書                   |                                                                                                    |                          |               |                                 |          |                                                                                                    |                      |
|              | "記載                     |                                                                                                    |                          | 時間設定          | 相对                              |          | ┣ 「 火Д -」                                                                                                    |                      |
|              |                         |                                                                                                    |                          | 間隔(時間)        | 相対                              |          | 「北しく」                                                                                                    | り」と迭択│               |
|              |                         |                                                                                                    |                          |               | 絶対                              |          |                                                                                                    |                      |
|              |                         |                                                                                                    |                          |               |                                 |          |                                                                                                    |                      |
|              |                         |                                                                                                    |                          |               |                                 |          |                                                                                                    |                      |
|              |                         |                                                                                                    |                          |               |                                 |          |                                                                                                    |                      |
|              |                         |                                                                                                    |                          |               |                                 |          |                                                                                                    |                      |
|              |                         |                                                                                                    |                          | -             |                                 | Ψ<br>۲   |                                                                                                    |                      |
|              |                         |                                                                                                    |                          | = 7 15 10 ( 1 |                                 |          |                                                                                                    |                      |
|              |                         |                                                                                                    |                          |               | 「ン(呼吸なし)                        |          | <sup>205</sup> 0 <sup>7</sup> 1 <sup>0</sup> 0 <sup>0</sup> 0 <sup>0</sup> 0 <sup>0</sup> 0 <sup>0</sup> 0 <sup>0</sup> 0 <sup>0</sup> 0 <sup>0</sup> |                      |

終了オフセット

| 权 | 準型パステンプレートメンテナンス                        | A REAL PROPERTY.                    | the second second second |              |                 |          |                           |                                      |
|---|-----------------------------------------|-------------------------------------|--------------------------|--------------|-----------------|----------|---------------------------|--------------------------------------|
|   |                                         |                                     |                          | 指示詳細人力       |                 |          |                           | 確定 確定終了 閉じる                          |
|   |                                         | 1/5 (パフナム田) Vor1 (診療利用)/            | 아쉬 (아쉬)                  | -            |                 | OK キャンヤル |                           |                                      |
| ۲ | 目7年1月年10 [1.4] D000 18月25月 11日第1月1      | 110 (/(A/(2011) Vel.1 (89/38/14/3)/ | 20142 20147              |              |                 |          |                           |                                      |
|   |                                         |                                     |                          | ・ バイタルサイン(呼吸 | なし)             | 継続・      | -1 🖽 📫 🛔                  | 表示列 7 ▼ ▼詳細 凡例                       |
|   | フェーズ                                    | 手術前日                                | 手術当日術前                   | 項目名          | データ             |          | 術後3日目                     | 術後4日目                                |
|   | 日時                                      | -1日目                                | 基準日                      | 開始オフセット      | 基準日 +0 絶対 10:00 | *        | +3日目                      | +4日目                                 |
|   |                                         | 10:00~                              | 00:00~                   | 終了オフセット      | 基準日 +0 絶対 09:00 |          | 00:00~                    | 00:00~                               |
|   | カラム                                     | 手術前日                                | 手術当日術前                   | 事施曜日         |                 |          | 術後3日目                     | 術後4日目                                |
|   | □ クリティカルインディケータ                         | <人院>                                | <人院>                     |              |                 |          | <入阮>                      | <人阮>                                 |
|   | /////////////////////////////////////// | 相性的準備ができている                         | 主身れた間に同題がない              | - 終了コメント     |                 |          | (ない)<br>(空中、前日がたい)        | 完成の定住、所見おおい                          |
|   |                                         | 王が小郎に问題リゾよい                         |                          |              |                 |          | 加水・加克がない                  | 貫通の症状・所見かない                          |
|   |                                         |                                     |                          |              |                 |          |                           |                                      |
|   |                                         |                                     |                          |              |                 |          |                           |                                      |
|   | ■ アウトカム                                 | 治療について理解できる                         |                          |              |                 |          | コントロールができている              | 創席のコントロールができている                      |
|   |                                         | 14/2010 2010 CPEAF C C 10           |                          | (加張朝)        |                 |          | 問題がない                     | 創部に問題がない                             |
|   |                                         |                                     |                          | SpO2         | ×               |          | 「「あるかない」<br>活の注音占について理解で… | <ul> <li>日常生活の注音占について理解で…</li> </ul> |
|   | □ 観察項目                                  |                                     |                          | -            |                 |          | HONE BOARD COLLAR C       |                                      |
|   | □ 説明情報                                  |                                     |                          | -            |                 |          |                           |                                      |
| • | ■ 予約                                    |                                     |                          | -            |                 |          |                           |                                      |
|   | ▣ 処置                                    |                                     |                          | -111         |                 |          |                           |                                      |
|   | ■ 手術                                    |                                     |                          |              |                 |          |                           |                                      |
|   | ■ 薬剤                                    |                                     |                          |              |                 |          |                           |                                      |
|   | ■ 検査                                    |                                     |                          | -            |                 |          |                           |                                      |
|   | ■ 生活動作・リハビリ                             |                                     |                          | -            |                 |          |                           |                                      |
|   | ■ 食事・栄養                                 |                                     |                          | -            | Y.              |          |                           |                                      |
|   | □ 看護                                    |                                     |                          | 基準設定         | 基準日             | ▼ ^      |                           |                                      |
|   | ■ 指導料                                   |                                     |                          | 間隔(日)        | +0              |          |                           |                                      |
|   | ◎ 指示書                                   |                                     |                          |              |                 |          | ■ 終了さ                     | いける時間                                |
|   | ■ 記載                                    |                                     |                          | 時間設定         | 絶对              | •        | 小く J C                    |                                      |
|   |                                         |                                     |                          | 間隔(時間)       | 09:00           |          | " <u> </u>                |                                      |
|   |                                         |                                     |                          |              |                 |          | 2                         | 記と                                   |
|   |                                         |                                     |                          |              |                 |          | λ                         |                                      |
|   |                                         |                                     |                          |              |                 |          |                           |                                      |
|   |                                         |                                     |                          |              |                 |          |                           |                                      |
|   |                                         |                                     |                          |              |                 |          |                           |                                      |
|   |                                         |                                     |                          |              |                 | *        |                           |                                      |
|   |                                         |                                     |                          |              |                 | •        |                           |                                      |
|   |                                         |                                     |                          | 表示名称 バイタルサ   | イン(呼吸なし)        |          |                           | *                                    |
| 6 | HAPPY ACTIS 210                         | 《99999999999999999 i ライブラ           | リ¥ドキュ                    |              |                 |          |                           | 🌠 🐽 м 👉 🐄 🐄 🖒 🥥 23:49                |

#### 看護オーダー入力完了

#### 標準型パステンプレートメンテナンス

確定終了

(マ)管理情報 [下書] D000 腹腔鏡下胆嚢摘出術 (パス大会用) Ver.1 (診療科別/外科/外科)

|   |                                         |                                        |                                                                                                    |                  |                   |                     | -188 🗰 📑         | ◆ 表示列 7 • ☑ 詳細 凡例 |  |  |
|---|-----------------------------------------|----------------------------------------|----------------------------------------------------------------------------------------------------|------------------|-------------------|---------------------|------------------|-------------------|--|--|
|   | フェーズ                                    | 手術前日                                   | 手術当日術前                                                                                                    | 手術当日術後           | 術後1日目             | 術後2日目               | 術後3日目            | 術後4日目             |  |  |
|   | 日時                                      | -1日目                                   | 基準日                                                                                                    | 基準日              | +1日目              | +2日目                | +3日目             | +4日目              |  |  |
|   |                                         | 10:00~                                 | 00:00~                                                                                                    | 12:00~           | 00:00~            | 00:00~              | 00:00~           | 00:00~            |  |  |
|   | カラム                                     | 手術前日                                   | 手術当日術前                                                                                                    | 手術当日術後           | 術後1日目             | 術後2日目               | 術後3日目            | 術後4日目             |  |  |
|   | クリティカルインディケータ                           | < 人尻>  建油的進帯が示きている                     | < 人院 > (人院 > ) (人院 > ) (人院 > ) (人院 > ) (人院 > ) (人院 > ) (人院 > ) (人院 > ) (人院 > ) (人院 > ) (人院 > ) (人院 > ) (人院 > ) (人院 > ) (人院 > ) (人) (人) (人) (人) (人) (人) (人) (人) (人) ( | < 人 院 > (人 院 > ) | <人院>(新信動能長安定している) | <人阮>                | < 人阮之            | <人院>              |  |  |
|   | /////////////////////////////////////// |                                        | 主身れん思に同題がない                                                                                                    | 麻肝がつ見胜りる         | 加速到底が女正している       | 光光がない デロパトリン        | 光热がない ギョン・シン     | 光熱がない ギョン・シン      |  |  |
|   |                                         | 王身仏態に向題かない                             |                                                                                                    |                  | 呼吸状態が女正している       | <u> 貫担の症状・所見かない</u> | 黄疸の症状・所見かない      | ■担の症状・所見かない       |  |  |
|   |                                         |                                        |                                                                                                    | 呼吸状態が安定している      | 排版の性状に問題かない       |                     |                  |                   |  |  |
|   |                                         |                                        |                                                                                                    | 排液の性状に問題がない      |                   |                     |                  |                   |  |  |
|   |                                         |                                        |                                                                                                    |                  | 其事摂取かできる          |                     |                  |                   |  |  |
|   | " アウトカム                                 | 治療について理解できる                            |                                                                                                    |                  | 創部に問題がない          | 創痛のコントロールができている     | 創痛のコントロールができている  | 創痛のコントロールができている   |  |  |
|   |                                         |                                        |                                                                                                    |                  | 自然排尿ができる          | 創部に問題がない            | 創部に問題がない         | 創部に問題がない          |  |  |
|   |                                         |                                        |                                                                                                    |                  | 離床ができる            |                     | 日常生活の注意点について理解で… | 日常生活の注意点について理解で…  |  |  |
|   | · 観察項目                                  |                                        |                                                                                                    |                  |                   |                     |                  |                   |  |  |
|   | 説明情報                                    |                                        |                                                                                                    |                  |                   |                     |                  |                   |  |  |
|   | 予約                                      |                                        |                                                                                                    |                  |                   |                     |                  |                   |  |  |
| • | 処置                                      |                                        |                                                                                                    |                  |                   |                     |                  |                   |  |  |
|   | 手術                                      |                                        |                                                                                                    |                  |                   |                     |                  |                   |  |  |
| I | 薬剤                                      |                                        |                                                                                                    |                  |                   |                     |                  |                   |  |  |
|   | 検査                                      | → 看護オーグ                                |                                                                                                    |                  |                   |                     |                  |                   |  |  |
|   | 9 生活動作・リハビリ                             |                                        |                                                                                                    |                  |                   |                     |                  |                   |  |  |
| e | 食事・栄養                                   | 「バイタルサイン/呼吸なし。」                        |                                                                                                    |                  |                   |                     |                  |                   |  |  |
| E | 看護 看護                                   |                                        |                                                                                                    |                  |                   |                     |                  |                   |  |  |
|   |                                         | [基準日 +0 絶対 10:00]~[基準日 +1 絶対 09:00] 毎日 |                                                                                                    |                  |                   |                     |                  |                   |  |  |
|   |                                         |                                        |                                                                                                    |                  |                   |                     |                  |                   |  |  |
|   |                                         | 06:00,14:00,20:00                      |                                                                                                    |                  |                   |                     |                  |                   |  |  |
| 6 | 指導料                                     |                                        | 山市市 (1122定期)                                                                                                    |                  | 5000              |                     |                  |                   |  |  |
| B | 1 指示書                                   |                                        |                                                                                                    |                  | Spoz              |                     |                  |                   |  |  |
|   | · 記載                                    |                                        |                                                                                                    |                  |                   |                     |                  |                   |  |  |

確定

- 0 - 3 閉じる

#### 看護オーダー入力時の注意点

| 標準型パステンプし                                   | レートメンテナンス         | and the second second sec | to a set the set   |                                       |                     | and a second second        |               |                 | <u> </u>     |
|---------------------------------------------|-------------------|----------------------------------------------------------------------------------------------------|--------------------|---------------------------------------|---------------------|----------------------------|---------------|-----------------|--------------|
|                                             |                   |                                                                                                    |                    |                                       |                     |                            |               | 確定 確定終了 閉       | じる           |
| ≫ 官理消報 [「書」                                 | □ D000 腹腔鏡 P 胆囊痈( | 1111(ハスヘ云用) Ver.1(診療性別/外性                                                                                                    | F/ 9NPH)           |                                       |                     |                            |               |                 |              |
|                                             |                   |                                                                                                    |                    |                                       |                     |                            | -188 🗰 -188   | 表示列 7 • 📝 詳細    | 凡            |
| フェーズ                                        |                   | 手術前日                                                                                                    | 手術当日術前             | 手術当日術後                                | 術後1日目               | 術後2日目                      | 術後3日目         | 術後4日目           | _            |
| 日時                                          |                   | -1日目                                                                                                    | 基準日                | 基準日                                   | +1日目                | +2日目                       | +3日目          | +4日目            |              |
|                                             |                   | 10:00~                                                                                                    | 00:00~             | 12:00~                                | 00:00~              | 00:00~                     | 00:00~        | 00:00~          |              |
| カラム                                         |                   | 手術前日                                                                                                    | 手術当日術前             | 手術当日術後                                | 術後1日目               | 術後2日目                      | 術後3日目         | 術後4日目           |              |
|                                             |                   | <入院>                                                                                                    | <入院>               | <入院>                                  | <入院>                | <入院>                       | <入院>          | <入院>            |              |
| ■ ■ クリティカ                                   | ルインティケータ          | 精神的準備ができている                                                                                                    | 全身状態に問題がない         | 麻酔から覚醒する                              | 循環動態が安定している         | 発熱がない                      | 発熱がない         | 発熱がない           |              |
|                                             |                   | 全身状態に問題がない                                                                                                    |                    | 循環動態が安定している                           | 呼吸状態が安定している         | 黄疸の症状・所見がない                | 黄疸の症状・所見がない   | 黄疸の症状・所見がない     |              |
|                                             |                   |                                                                                                    |                    | 呼吸状態が安定している                           | 排液の性状に問題がない         |                            |               |                 |              |
|                                             |                   |                                                                                                    |                    | 排液の性状に問題がない                           | 水分摂取ができる            |                            |               |                 |              |
|                                             |                   |                                                                                                    |                    |                                       | 食事摂取ができる            |                            |               |                 |              |
| 🗏 アウトカム                                     |                   | 治療について理解できる                                                                                                    |                    |                                       | 創部に問題がない            | 創痛のコントロールができている            | 創痛の           | コントロールができてい     | 3            |
|                                             |                   |                                                                                                    |                    |                                       | 自然排尿ができる            | 創部に問題がない                   |               | 酒がない            |              |
|                                             |                   |                                                                                                    |                    |                                       | 離床ができる              |                            |               | <b>意点について理解</b> | <del>ر</del> |
| □ 観察項目                                      |                   |                                                                                                    |                    |                                       |                     |                            | 同し有護          |                 |              |
| □ 説明情報                                      |                   |                                                                                                    |                    |                                       |                     |                            |               |                 |              |
| ■ ■ 予約                                      |                   |                                                                                                    |                    | ⋹=≠⊥ ⊬                                | m - + +             |                            | オーダーが         |                 |              |
| ■ 奶罟                                        |                   |                                                                                                    |                    | 目に下して                                 | ーのつなさ               |                            |               |                 |              |
| ■ 手術                                        |                   |                                                                                                    |                    |                                       |                     |                            | モナンンナント       |                 |              |
| ● 潮泡                                        |                   |                                                                                                    |                    | 「一、土・                                 | 音する                 |                            | 里ならない         |                 |              |
| 未用                                          |                   |                                                                                                    |                    | 「~/二                                  | アック                 |                            |               |                 |              |
| - 19月                                       | 1101211           |                                                                                                    |                    |                                       | _                   |                            | +31-1         |                 |              |
| <ul> <li>生活動/F・</li> <li>● 金恵 営業</li> </ul> | UNEU              |                                                                                                    |                    |                                       |                     |                            | ら <u>バー</u> : |                 |              |
| ◎ 食事・未養                                     | 1                 |                                                                                                    |                    |                                       |                     |                            | L L           |                 |              |
| □ 有護                                        | 有護                | ● 看護オータ                                                                                                    |                    | ■ 看護オータ                               |                     |                            |               |                 |              |
|                                             |                   | ハイタルサイン(呼吸なし)<br>「其進日 ±0 絶対 10:00]。(其                                                                                                    | 淮口 ⊥1 绝対 00·001 毎日 | ハイタルサイン(呼吸なし)<br>「其准日 ±0 絶対 12:001〜(非 | 【淮口 ⊥1 絶対 05・001 毎日 |                            |               |                 |              |
|                                             |                   | 06:00.14:00.20:00                                                                                                    |                    | 02:00.06:00.10:00.14:00.1             | 8:00.22:00          |                            |               |                 |              |
|                                             |                   | 体温脈拍血圧(収縮期)                                                                                                    | 血圧(拡張期) SpO2       | 体温脈拍血圧(収縮期)                           | 血圧(拡張期) SpO2        |                            |               |                 |              |
|                                             |                   | <u>L</u>                                                                                                    |                    |                                       | ➡看護オーダ              |                            |               |                 |              |
|                                             |                   |                                                                                                    |                    |                                       | バイタルサイン(呼吸なし)       |                            |               |                 |              |
|                                             |                   |                                                                                                    |                    |                                       | [基準日 +0 絶対 06:00]~[ | [未使用] 毎日 06:00,14:00,20:00 |               |                 |              |
| <ul> <li>453首中山</li> </ul>                  |                   |                                                                                                    |                    |                                       | 体温脈泪血上(収縮期)         | 血上(拡張期) SpO2               |               |                 |              |
| 11 11 11 11 11 11 11 11 11 11 11 11 11      |                   |                                                                                                    |                    |                                       |                     |                            |               |                 |              |
| 四 指示書                                       |                   |                                                                                                    |                    |                                       |                     |                            |               |                 |              |
| □ 記載                                        |                   |                                                                                                    |                    |                                       |                     |                            |               |                 |              |
|                                             |                   |                                                                                                    |                    |                                       |                     |                            |               |                 |              |
|                                             |                   |                                                                                                    |                    |                                       |                     |                            |               |                 |              |

• あ連R般 🗉 🖪 🕐 🕬 🗳 🍠 🦧 🙆 🧔 👒 🦎 🏦 🚸 🎪 🖈 🖫 🌵 🤗

## 簡易実施項目の入力

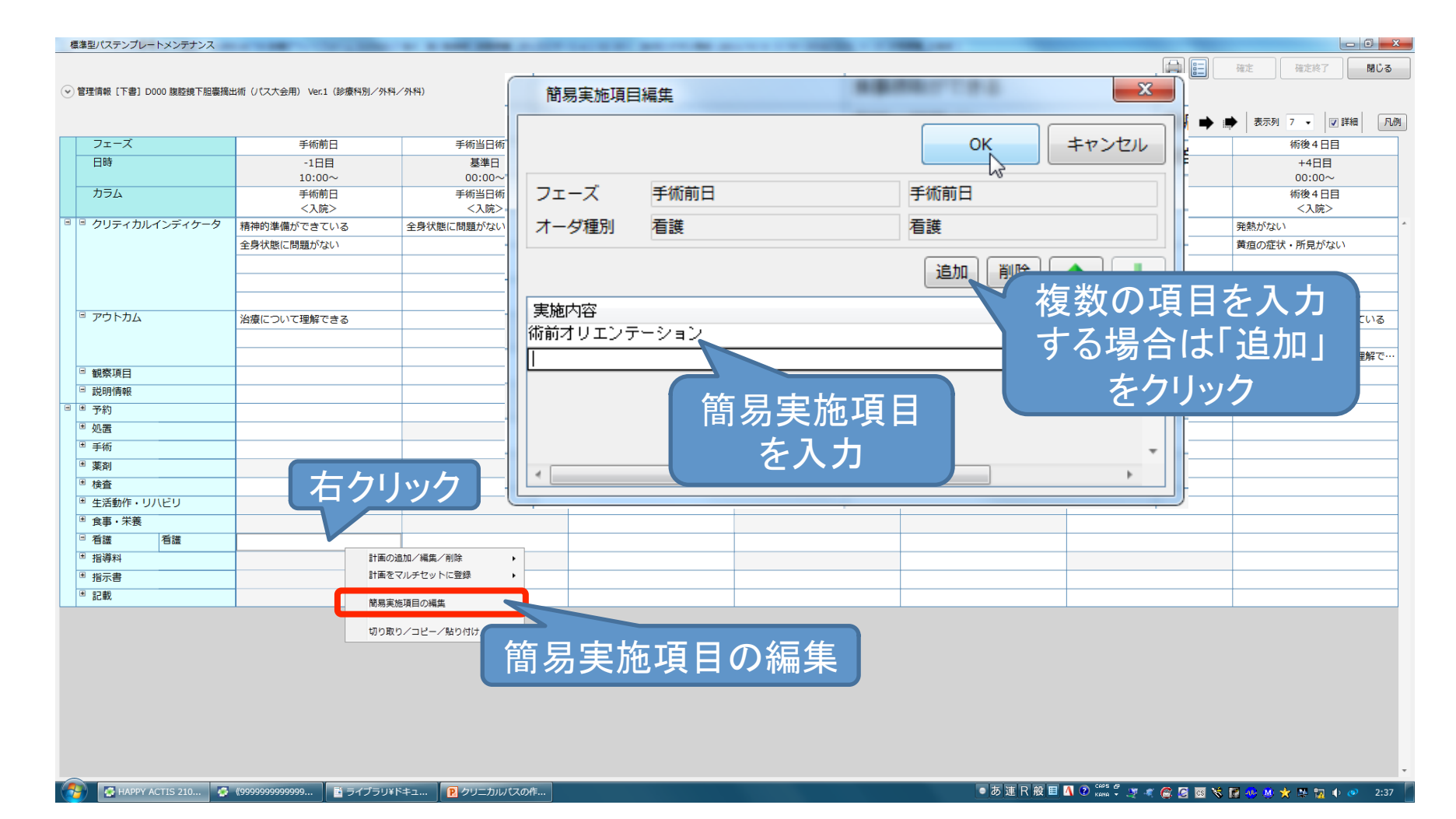

## 簡易実施項目の入力

| 1 | 業型パステンプレートメンテナンス                                                            | a second second s | the second second second |            |         |            | the statement of the statement of the st |                            |                                    |
|---|-----------------------------------------------------------------------------|----------------------------------------------------------------------------------------------------|--------------------------|------------|---------|------------|----------------------------------------------------------------------------------------------------|----------------------------|------------------------------------|
|   |                                                                             |                                                                                                    |                          |            |         |            |                                                                                                    |                            | 確定 確定終了 閉じる                        |
| • | 管理情報 [下書] D000 腹腔鏡下胆囊摘出                                                     | 出術(パス大会用) Ver.1(診療科別/外科                                                                                                    | /外科)                     |            | ዓスク     |            |                                                                                                    |                            | 凡例                                 |
|   |                                                                             |                                                                                                    |                          |            | フェーズ    |            |                                                                                                    |                            | 手術前日                               |
|   | フェーズ                                                                        | 手術前日                                                                                                    | 手術当日術前                   | 手術当        | カラム     |            | 日付未定                                                                                                    |                            | 手術前日                               |
|   | 日時                                                                          | -1日目                                                                                                    | 基準日                      | 基          |         |            |                                                                                                    |                            | <入院>                               |
|   | カラム                                                                         | 10:00~<br>手術前日                                                                                                    | 00:00~                   | 12:<br>手術出 | □ 食事・栄養 | 栄養指導       |                                                                                                    |                            |                                    |
|   |                                                                             | <入院>                                                                                                    | <入院>                     | <>         |         | 食事         |                                                                                                    | 食車・2016/09/26 昼~…          | 21時以降絶合                            |
|   | クリティカルインディケータ                                                               | 精神的準備ができている                                                                                                    | 全身状態に問題がない               | 麻酔から覚醒する   |         | ~T         |                                                                                                    | 段事:2010/05/20点             | アルジネートウォータームパック方…                  |
|   |                                                                             | 全身状態に問題かない                                                                                                    |                          | 循環動態が安定し   |         |            |                                                                                                    |                            | プルシネート・フォーター 4八ック校…                |
|   |                                                                             |                                                                                                    |                          | 排液の性状に問題   |         |            |                                                                                                    |                            | 飲水は淋酔科指示まで                         |
|   |                                                                             |                                                                                                    |                          |            |         | _          |                                                                                                    |                            | 倉車:2016/09/27 昼~2016/09/…          |
|   | □ アウトカム                                                                     | 治療について理解できる                                                                                                    |                          |            | □ 看護    | 看護         |                                                                                                    | バイタルサイン(呼吸なし) 2016/0       | 物品準備                               |
|   |                                                                             |                                                                                                    |                          |            |         |            |                                                                                                    | 心窩部痛 2016/09/26 08:04 福永…  | 弾性ストッキングの準備                        |
|   | □ 観察項目                                                                      |                                                                                                    |                          |            |         |            |                                                                                                    | 嘔気 2016/09/26 08:04 福永     | 除毛(腹部)                             |
|   | □ 説明情報                                                                      | -++- •                                                                                                    |                          |            |         |            | D.                                                                                                    | 嘔吐 2016/09/26 08:04 福永     | 臍処置                                |
|   | ● 予約                                                                        | 薄し                                                                                                    | ハ子で表示                    |            |         |            |                                                                                                    | 腹部膨満 2016/09/26 08:04 福永 • | チェックリスト作成                          |
|   | ◎ 処置<br>■ 手術                                                                |                                                                                                    | + 10 7                   |            |         |            |                                                                                                    | 排便回数 2016/09/26 08:04 福永 目 | 総 2016/09/26 08:02~2016/09/…       |
|   | ■ 薬剤                                                                        |                                                                                                    | される                      |            |         |            |                                                                                                    | 血糖測定(食前) 2016/09/26 13:49  | 9 福永 聡 2016/09/26 13:48~…          |
|   | ■ 検査                                                                        |                                                                                                    |                          |            |         |            |                                                                                                    | フリースカ1 2016/09/28 08・12 垣: | → 殴 2016/00/26 13·52~2016/         |
|   | <ul> <li>生活動作・リハビリ</li> <li>(************************************</li></ul> |                                                                                                    |                          |            | -       |            |                                                                                                    | りり 入力1 2010/05/28 08.12 個  | √ 覧 2010/03/20 13.32·°2010/··      |
|   | <ul> <li>◎ 長争・木袋</li> <li>□ 看護</li> <li>「 看護</li> </ul>                     | 物品進備                                                                                                    |                          |            | -       |            |                                                                                                    | 展用 2012 10.40 野々村 度        | <u> </u>                           |
|   |                                                                             | 弾性ストッキング準備                                                                                                    | j                        |            |         |            |                                                                                                    | 6 對々村 度                    | <u> 手術則日 手術則日 2016/09/27 00:</u> … |
|   |                                                                             | 臍処置                                                                                                    |                          |            | 1       | <u>k-h</u> |                                                                                                    |                            | <u>排便回数 2016/09/23 16:46 野々…</u>   |
|   | 用 北洋市地                                                                      | チェックリスト作成                                                                                                    |                          |            |         | 間          | ] 易 美 他 塤 日                                                                                                    | は /                        | <u>バイタルサイン(呼吸なし) 2016/0</u> …      |
|   | <ul> <li>□ 指导科</li> <li>■ 指示書</li> </ul>                                    |                                                                                                    |                          |            |         | Гг         |                                                                                                    | 7 6                        | <u> 嘔吐 2016/09/23 16:46 野々村</u> …  |
|   | * 記載                                                                        |                                                                                                    |                          |            |         |            | コペノヘウコロノヴィ                                                                                                    |                            | <u>腹部膨満 2016/09/23 16:46 野々</u> …  |
|   |                                                                             |                                                                                                    |                          |            |         | - +6       | ヨーキーナク                                                                                                    | Z                          | <u>清潔 2016/09/23 16:46 野々村</u> …   |
|   |                                                                             |                                                                                                    |                          |            |         | <u>ا</u> ۲ | 割~衣小ぐ(い                                                                                                    |                            | <u>体重(kg)2016/09/23 16:46 野</u> …  |
|   |                                                                             |                                                                                                    |                          |            |         | _          |                                                                                                    |                            | -+                                 |
|   |                                                                             |                                                                                                    |                          |            |         |            |                                                                                                    |                            |                                    |
|   |                                                                             |                                                                                                    |                          |            |         |            |                                                                                                    |                            |                                    |

💿 あ 連 R 般 田 🖪 🕐 📖 🛱 🧶 🥷 🙆 📾 隊 🗗 🎂 🖄 🛠 🔚 🔶 2:58

### 患者用パスの作成

|                      | <mark>, , , , ,</mark> , , , , , , , , , , , , , , | · · ] -                                                                                                    |                                | 患者説明用()                          | 腹腔鏡下胆囊摘出術).xlsx - Micro                         | osoft Excel     |                         |       |                           |
|----------------------|----------------------------------------------------|----------------------------------------------------------------------------------------------------|--------------------------------|----------------------------------|-------------------------------------------------|-----------------|-------------------------|-------|---------------------------|
| ידר                  | イル ホー                                              | ム 挿入 ページレイアウト 数式 データ 校閲 表示                                                                                                    | アドイン                           |                                  |                                                 |                 |                         |       |                           |
| ľ                    | ↓<br>よ切り<br>→ ¬ピ                                   | 取り<br>MSPゴシック - 14 · A A · 三                                                                                                    | 😑 📎・ 📑 折り返して全                  | 体を表示する 標準 🗸                      | 標準 2                                            | 標準              | どちらでもない                 | 悪い    | 良い                        |
| 貼り                   | すけ<br>                                             |                                                                                                    | ■ 譚 譚 園 セルを結合し                 | で中央揃え - 🦉 - % , 號 🔐              | 条件付き テーブルとして チェック                               | セルメモ            | リンクセル                   | 計算    | 警告文 🚽                     |
|                      | クリップオ                                              |                                                                                                    | 配置                             | 5 数値 5                           |                                                 | 7               | スタイル                    |       |                           |
|                      |                                                    | A3 🗸 🤄 🎜                                                                                                    |                                |                                  |                                                 |                 |                         |       |                           |
| - 4                  | A                                                  | BCD                                                                                                    | E                              | FG                               | Н                                               | J K             | L M                     | N D   | P Q                       |
| 4                    | 月日                                                 | /                                                                                                    |                                |                                  | /                                               | /               | /                       | /     | /                         |
| s                    | 経 過                                                | 入院日〜手術前日まで                                                                                                    | 手術日(前)                         | 手術日(後)                           | 手術1日目                                           | 手術2日目           | 手術3日目                   | 手術4日目 | 手術5日目                     |
| 8                    | 目標                                                 | 入院中の治療予定が分かります<br>不安女く手術をゆえる事が出来ます                                                                                                    |                                | 傷の痛みや吐き気がなく過ごせます<br>深呼吸・うがいが出来ます | ひとい痛みが無くなり歩行が出来るようになります。<br>発熱がなく創部の管からでる液がきれいで | 痛みの対処行動がとれます    | 退院後の日常生活がわかり            | ŧŦ    |                           |
| 7                    |                                                    |                                                                                                    |                                | 麻酔か十分覚めます                        | 9 (Xem~Xem)                                     |                 |                         |       |                           |
| 8                    |                                                    | 手術に必要な物品を用意してください                                                                                                    | 手術衣に着替えストッキングを履きま              | 酸素吸入・心電図モニターがあります                | 心電図などのモニターをはずします                                | 回診の時に医師が創部を診ます  |                         |       |                           |
| 9                    |                                                    | ・タオル 2~3枚<br>・バスタオル 2~3枚                                                                                                    | す(指輪やビアスやネックレスなどは<br>はずしておきます) | 点滴があります(抗生物質も含む)                 | 点滴があります(抗生物質も含む)                                | 背中のチューブがあれば、抜きま | : đ                     |       |                           |
| 10                   |                                                    | ・順帯 1枚<br>・紙おむつ・・・アテント式のもの1~2枚                                                                                                    | 手術室で点滴をします                     | 肺の血栓予防のマッサージ器を足につけます             | マッサージ器をはずします                                    |                 |                         |       |                           |
|                      | 治療                                                 | 長方形のもの1~2枚<br>・テイッジュ1箱                                                                                                    | 手術室で胃管と背中から麻酔の管(硬              | 必要時、傷のガーゼ交換をします                  | 歩行ができればストッキングを脱ぎます                              |                 |                         |       |                           |
| 11                   |                                                    | - 楽のみ<br>手術部の毛を剥ります                                                                                                    | 膜外チューフ)か入ります                   | 胃管チューブは手術室で抜きます                  | 創部の管を抜きます                                       |                 |                         |       |                           |
| 12                   |                                                    | おへその掃除をします                                                                                                    |                                | 創部に管があります                        | 持続点滴は本日までです                                     |                 |                         |       |                           |
| 13                   |                                                    | 飲んでいるお菓を確認します                                                                                                    | 手術前、麻酔科から出されたお薬を飲              | 痛みが強い場合はお薬があります                  | 朝から指示のもと常用薬が飲めます                                | L V/  -         |                         |       |                           |
| 14                   | お恋                                                 | 血の止よりにくいる米をなかっていませんが?(リーファリン・ハナルシン・ハファリン等)<br>20時に下列を飲みます<br>眠れないときはお来があります                                                                      | みよう(麻酔科から指示のある方)               |                                  |                                                 |                 |                         |       | as the                    |
| 15                   | USA                                                | 指示のもと常用来は彼まで飲んでくたさい                                                                                                    |                                | al se                            |                                                 |                 | $\frown$                |       |                           |
| 17                   | 検査                                                 | 未進行の検査があれば行います                                                                                                    |                                |                                  | 血液検査とお腹のレントゲンがあります                              |                 |                         | -     |                           |
| 10                   | 活動                                                 | 素順限はありません                                                                                                    | 麻酔科からのお薬を使用された方は<br>ペッド上安静です   | ペッド上安静です<br>足関節の運動をします           | 朝よりギャッジアップ45°<br>初めて歩行(看護師付き添い)します              | ▮ 医療            | 者用バ                     | スに    |                           |
| 10                   | 食事                                                 | 普通会:治療会です<br>ダ会後より換べられません<br>経口強い液(アルジネートウォーター)を手術2時間前までに4パックをゆっくり飲みます<br>(活気:あいた)保存40分類の時間までは4パックをゆっくり飲みます<br>(活気:あいた)保存40分類の時間まで飲めます)          | 食べた場かんだりできません                  | 医師の指示のもとお水が飲めます                  | 朝:五分粥<br>星:七分粥<br>夜:全粥                          | 2 沿つ            | てズレ                     | がな    |                           |
| 20                   | 清潔                                                 | 入浴出来ます<br>その処理が終わったら入浴します                                                                                                    | 入浴できません                        |                                  | 体を拭きます                                          | <i>ل</i> ، د    | ように記                    | 人     |                           |
| 22                   | 排泄                                                 | 制度にありません                                                                                                    | 手術室で尿の管が入ります                   | 尿の管が入ってます                        | 尿の管を抜きます<br>トイレで排泄できます                          | 制限はありませ         |                         |       |                           |
| 23<br>24<br>25<br>25 | <b>』</b> 兒8月                                       | 機構変が多します<br>電機物が手術されてごいて説明します<br>電機物が手術さでの説明します<br>目標物が手術について説明します<br>手術の説明専用の意意 軸面同意音等をお渡しします<br>解集中はあなたが安全に手術を受けるために禁煙を招けて下さい<br>解集神経医の訪問があります |                                | 手術後医師より御家族へ説明があります               | 医頓よ児子術の結果について御本人に説明<br>があります                    |                 | 看護師が追除後の生活に<br>ついて説明します |       | 退院の前日に入院参の概<br>算をお30らせします |

#### パスの活用について

#### 1. 処置や処方のもれを防ぐ

| $\odot$ | <b>官理情報 [監査済]</b> ( | D-034 胸水腹水濾過 | 農縮再静注法(CART) Ver.2(診療科別/外科/外科)                                                                                                    |                              |               |                       |       |                 |               |           |           |
|---------|---------------------|--------------|----------------------------------------------------------------------------------------------------|------------------------------|---------------|-----------------------|-------|-----------------|---------------|-----------|-----------|
|         |                     |              |                                                                                                    |                              |               |                       |       |                 | 0 88 📫 🗰      | 表示列 5 🗸 🛛 | 7 詳細 凡例   |
|         | フェーズ                |              | 治療当日術前                                                                                                    | 治療当                          |               |                       |       | 治療後2日目          |               | 治療後3日目    |           |
|         | 日時                  |              | 基準日                                                                                                    | 基                            |               | $CADT \sqrt{37}$      |       | +2日目            |               | +3日目      |           |
|         |                     |              | 00:00~                                                                                                    | 12:                          |               |                       |       | 00:00~          |               | 00:00~    |           |
|         | カラム                 |              | 治療当日術前                                                                                                    | 治療当                          |               |                       |       | 治療後2日目          |               | 治療後3日目    |           |
|         | 予約                  | 予約           |                                                                                                    |                              |               | 豊裕腹7K4E反体             | = 0   |                 |               |           | د .       |
|         | □ 処置                | 処置           | <ul> <li>●処置オーダ 指示</li> <li>手技:胸水・腹水濾過震縮再静注法 1 回</li> <li>菜剤:六塚生食注_1袋・1000m 1 袋</li> <li>菜剤:ハバリンナトリウム注N5千単位/5r</li> <li>L「AY」1管・5mL1管</li> <li>材料:腹水濾過器 AHF - MO - W1本</li> <li>材料:腹水濾縮器 AHF - UP1本</li> <li>場所:病梗 または 診療料</li> <li>網系:動始日より+0日 11:00</li> </ul> |                              | /派之//<br>薬剤(  | の請求が必要                |       |                 |               |           |           |
|         | □ 手術                | 手術           |                                                                                                    |                              |               |                       |       |                 |               |           |           |
|         |                     |              | <ul> <li>● 看護オータ<br/>腹痛<br/>[基準日 +0 絶対 09:00]~[基準日 +1 絶対 2<br/>腹痛</li> <li>● 看護オーダ<br/>腹部膨満<br/>[基準日 +0 絶対 11:00]~[基準日 +1 絶対 2<br/>路前脚体</li> </ul>                                                                                                    | 2:00] 毎日 06:00,10:00         | 0,14:00,20:00 |                       |       |                 |               |           |           |
|         |                     |              | ▲ 石譲オーダ<br>パイタルサイン(呼吸なし)<br>[基準日 +0 絶対 09:00]~[基準日 +1 絶対:<br>体温 脈拍 血圧(収縮明) 血圧(拡張明)                                                                                                    | 2:00] 毎日 06:00,10:00<br>SpO2 | ),14:00,20:00 |                       |       |                 |               |           |           |
|         |                     |              | ● 看護オーダ<br>呼吸困難<br>[基準日 +0 絶対 09:00]~[基準日 +4 絶対 09:00]~                                                                                                    | 9:00] 毎日 06:00,14:00         | ),20:00       |                       |       |                 |               |           | E         |
|         |                     |              |                                                                                                    | 処置伝票で生食1000ml3               | 袋+ヘパリン5mlを請求  |                       |       |                 |               |           |           |
|         | □ 指導料               | 指導料          |                                                                                                    |                              | 加震に悪っ         | 上会1000ml3偽ェヘバリン5mlを詰求 |       |                 |               |           |           |
|         | □ 指示書               | 指示書          | 4.1                                                                                                    |                              |               |                       |       |                 |               |           |           |
|         | □ 記載                | 診療文書         | ➡ 患者説明用(CART)                                                                                                    |                              |               |                       |       |                 |               |           |           |
| Ц       |                     | カルテ記載        |                                                                                                    |                              |               |                       |       |                 |               |           | -         |
| 7       | 🖉 НАРРҮ А           | CTIS 210 💽   | 《9999999999999999 🖹 ライブラリ¥ドキュ 🖻                                                                                                    | クリニカルパスの作                    |               |                       | ● あ 連 | IR般 🗉 🖪 💿 🕬 🗸 🍠 | 🦔 🧟 🧕 🔤 😒 🖉 🖉 | 😣 🗙 😻 📆   | () 🥑 3:15 |

#### パスの活用について

1. 処置や処方のもれを防ぐ

| 標 | 準型パステンプレー                             | トメンテナンス           | CONTRACTOR OF A DAMAGE             | CONTRACTOR AND ADDRESS OF TAXABLE PARTY. |                              |
|---|---------------------------------------|-------------------|------------------------------------|------------------------------------------|------------------------------|
| • | 管理情報 [監査済]                            | D-035 FOLFOX • FC | DLFIR1当日入院(3泊4日) Ver.3(診療科別/外科/外科) |                                          | →<br>確定<br>確定<br>確定<br>開ひる   |
|   |                                       |                   |                                    |                                          | ◆ ● 0 日目 ● ● 表示列 4 ● ○ 詳細 凡例 |
|   | フェーズ                                  |                   | 化学療法当日                             | ん 学 広 は パ フ                              | 4日目                          |
|   | 日時                                    |                   | 基準日                                | しナホムハヘ                                   | +3日目                         |
|   | カラム                                   |                   | 00:00~                             |                                          | 00:00~                       |
|   | <i>JJJL</i>                           |                   | <入院>                               | 催虹ア防りにのの人ナロイト                            |                              |
| - | ■ クリティカル・                             | インディケータ           |                                    |                                          |                              |
|   |                                       |                   |                                    | 👼 の処万もれを防ぐ                               |                              |
|   | □ アウトカム                               |                   | 食事摂取ができる                           |                                          |                              |
|   |                                       |                   | 嘔気・嘔吐のコントロールができている                 |                                          |                              |
|   |                                       |                   | 薬物療法について理解ができる                     |                                          |                              |
|   |                                       |                   | 副作用について理解ができる                      |                                          |                              |
|   | - 観祭県日                                |                   |                                    |                                          |                              |
|   | <ul> <li>説明情報</li> <li>三字約</li> </ul> | 来约                |                                    |                                          |                              |
|   | ີ ງາກງ<br>≣ bn <del>ຊ</del>           | ראיד<br>הייד      |                                    |                                          |                              |
|   | 2 王術                                  | 毛術                |                                    |                                          |                              |
|   | □ 薬剤                                  | 如方                |                                    | ■ 如方オーダ                                  |                              |
|   |                                       |                   |                                    | デカドロン錠4mg2錠<br>1日2回 朝夕食後2日分              | - カドロン錠 4 mg 2 錠             |
|   |                                       | 注射                |                                    |                                          | ▼1日2回 朝夕食後2日分                |
|   | □ 検査                                  | 検体検査              |                                    |                                          |                              |
|   |                                       | 病理検査              |                                    |                                          |                              |
|   |                                       | 生理検査              |                                    |                                          |                              |
|   |                                       | 画像検査              |                                    |                                          |                              |
|   |                                       | 内視鏡検査             |                                    |                                          |                              |
|   |                                       | 輸血                |                                    |                                          |                              |
|   | ▣ 生活動作・…                              | 生活動作・リ…           |                                    |                                          |                              |
|   | □ 食事・栄養                               | 栄養指導              |                                    |                                          |                              |
|   |                                       | 食事                | ⇔食事:昼 継続 常食Ⅱ                       |                                          |                              |

#### パスの活用について

#### 2. スタッフへの教育

| フェーズ  |                   | 化学療法当日                                                                                                    | 2日目                                        | 3日目                                                                                       | 4日目       |
|-------|-------------------|----------------------------------------------------------------------------------------------------|--------------------------------------------|-------------------------------------------------------------------------------------------|-----------|
| 日時    |                   | 基準日                                                                                                    | +1日目                                       | +2日目                                                                                      | +3日目      |
|       |                   | 00:00~                                                                                                    | 00:00~                                     | 00:00~                                                                                    | 00:00~    |
| カラム   |                   | 化学療法1日目                                                                                                    | 化学療法2日目                                    | 化学療法3日目                                                                                   | 退院日       |
|       | ×Ŧ                | <人院><br>17 民争,宫 秘狱 中民 =                                                                                                    | <人院>                                       | <人院>                                                                                      |           |
| · フラム | · <sup>24</sup> 史 | (12字源法11日<br><<1次><         <1次><         (127 (Grade)<br>[基準日 +0 絶対 09:00]~[未使用] 毎日<br>06:00,14:00,20:00<br>個型         一個社 (Grade)<br>[基準日 +0 絶対 09:00]~[未使用] 毎日<br>06:00,14:00,20:00<br>個型         「個社 -0         ** 香謡オーダ<br>(他包感 (Grade)<br>[基準日 +0 絶対 09:00]<br>7=大ストフリー入力1         ** 香謡オーダ<br>(FOLFOX)未補神経障害<br>[基準日 +0 絶対 09:00]<br>7=大ストフリー入力2         ** 香謡オーダ<br>(FOLFOX)未補神経障害<br>[基準日 +0 絶対 09:00]<br>7=大ストフリー入力2         ** 香謡オーダ<br>(FOLFIRI)下痢 (Grade)<br>[基準日 +0 絶対 09:00]~[未使用] 毎日 06:00,14:00,20<br>下痢<br>インフューザー重さ | へ、<br>の化学療法に合われる<br>落項目と手順や指導<br>ことを入力している | 167歳3388<br><a (ス)="" (マングラッシュ後、ボート計版計)<br="">(日本) (日本) (日本) (日本) (日本) (日本) (日本) (日本)</a> | ア、手技こつながる |
|       |                   | [基準日 +0 絶対 09:00]~[基準日 +2 絶対 15:00] 毎日<br>テキストフリー入力 3                                                                                                    | 06:00,14:00,20:00                          |                                                                                           |           |
|       |                   | CVポートからルート確保(主治医施行)                                                                                                    |                                            |                                                                                           |           |
|       |                   | 点滴更新時は目線より下で施行                                                                                                    |                                            |                                                                                           |           |
|       |                   | 感染予防のためマスク・含嗽手洗い指導                                                                                                    |                                            |                                                                                           |           |
|       |                   | アバスチン使用時は毎日血圧測定                                                                                                    |                                            |                                                                                           |           |
|       |                   | 患者用バスを渡す                                                                                                    |                                            |                                                                                           |           |
|       |                   | 体重測定                                                                                                    |                                            |                                                                                           |           |
| □ 指導料 | 指導料               |                                                                                                    |                                            |                                                                                           |           |
|       |                   |                                                                                                    |                                            |                                                                                           |           |

・入院時のカルテ業務

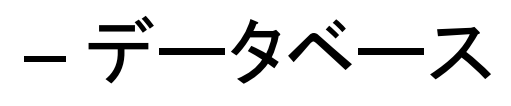

- 看護オーダー
- 看護計画立案
- リスク評価
- DPC入力
- 看護必要度

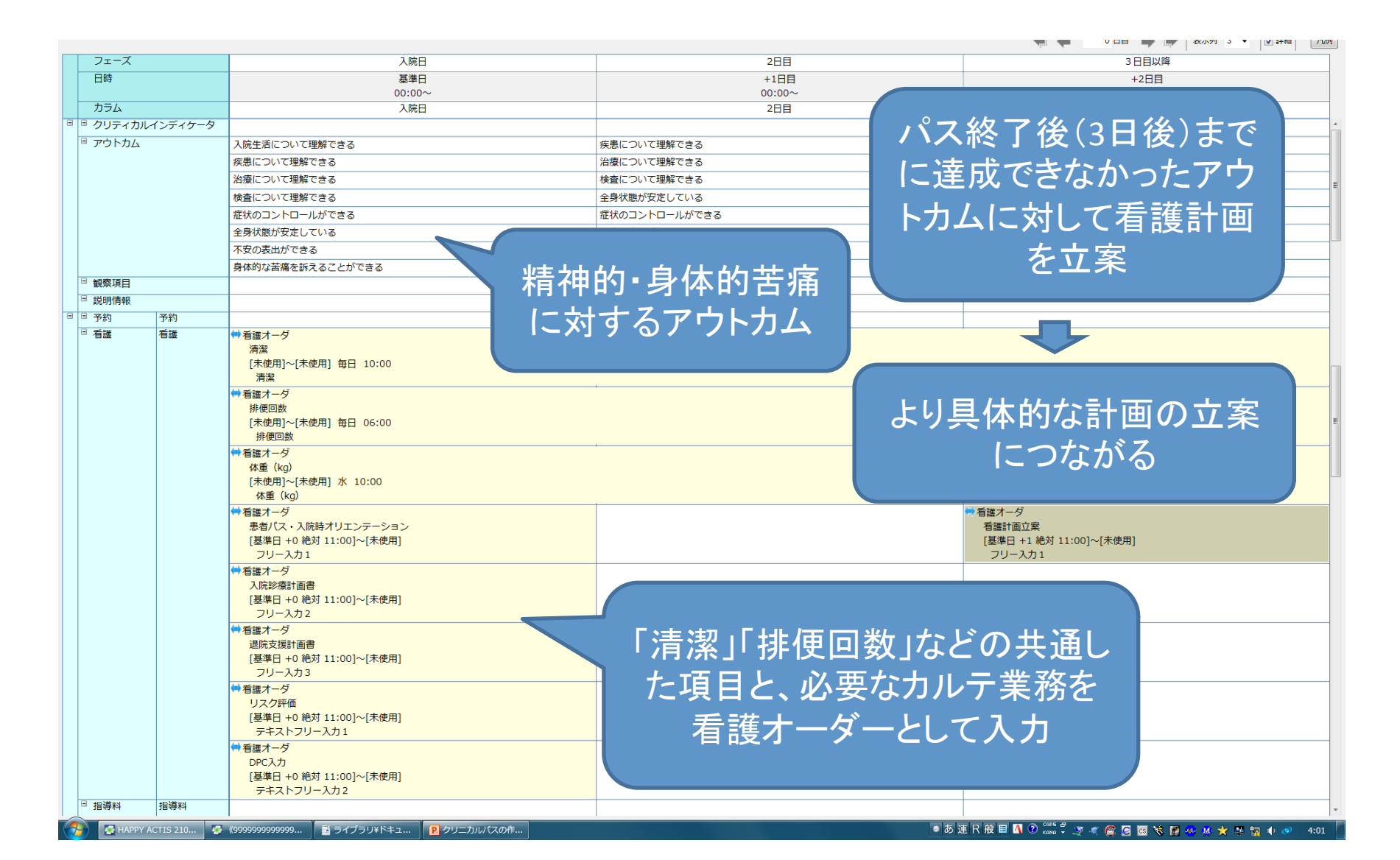

|   | フェーズ            | 入院日                                                  | 2日目                 | 3 日目以降           |
|---|-----------------|------------------------------------------------------|---------------------|------------------|
|   | 日時              | 基準日                                                  | +1日目                | +2日目             |
|   | += /            | 00:00~                                               | 00:00~              | 00:00~           |
|   |                 | 人院日                                                  | 2日日                 | 3日日以降            |
|   | * クリティカルインティケータ |                                                      |                     |                  |
| 6 | ■ アウトカム         | 入院生活について理解できる                                        | 疾患について理解できる         | 疾患について理解できる      |
|   |                 | 疾患について理解できる                                          | 治療について理解できる         | 治療について理解できる      |
|   |                 | 治療について理解できる                                          | 検査について理解できる         | 検査について理解できる      |
|   |                 | 検査について理解できる                                          | 全身状態が安定している         | 全身状態が安定している      |
|   |                 | 症状のコントロールができる                                        | 症状のコントロールができる       | 症状のコントロールができる    |
|   |                 | 全身状態が安定している                                          | 不安の表出ができる           | 不安の表出ができる        |
|   |                 | 不安の表出ができる                                            | 希望する支援を伝えることができる    | 希望する支援を伝えることができる |
|   |                 | 身体的な苦痛を訴えることができる                                     |                     |                  |
| Ē | 観察項目            |                                                      |                     |                  |
| 6 | □ 説明情報          |                                                      |                     |                  |
|   | -1 Z %h Z %h    | ➡ 看職オーゼ                                              | 「明道玄」曾晤玄」か          |                  |
|   |                 | 排便回数                                                 | 「厄厄水」「日吻水」」し        |                  |
|   |                 | [未使用]~[未使用] 毎日 06:00                                 | ったおの手描パフォ           |                  |
|   |                 | 排便回数                                                 | 」 3 性 親 り 有 護 ハ 人 ? |                  |
|   |                 | ●「「「「」」「」」「」」                                        |                     |                  |
|   |                 | 体重(kg)<br>[主体用]。[主体用] 北 10:00                        |                     |                  |
|   |                 | [不过用]~[不过用] 不 10.00<br>体重 (kg)                       |                     |                  |
|   |                 |                                                      | ·                   |                  |
|   |                 |                                                      |                     |                  |
|   |                 | [基準日 +0 絶対 09:00]~[未使用] 毎日 06:00,14:00,20:00         |                     |                  |
|   |                 | 心窩部痛                                                 |                     | ·                |
|   |                 | 「有護オータ<br>たる助如何                                      |                     |                  |
|   |                 | 「基準日 +0 絶対 09:00]~[未使用] 毎日 06:00.14:00.20:00         |                     |                  |
|   |                 | 右季肋部痛                                                |                     |                  |
|   |                 | ➡ 看護オーダ                                              | •                   |                  |
|   |                 | 嘔気                                                   |                     |                  |
|   |                 | [基準日 +0 絶対 09:00]~[未使用] 毎日 06:00,14:00,20:00         |                     |                  |
|   |                 | 「喧风」<br>→                                            | ·                   |                  |
|   |                 | 1 1 1 1 1 1 1 1 1 1 1 1 1 1 1 1 1 1 1                |                     |                  |
|   |                 | [基準日 +0 絶対 09:00]~[未使用] 毎日 06:00,14:00,20:00         |                     |                  |
|   |                 | 嘔吐                                                   |                     |                  |
|   |                 | ➡ 看護オーダ                                              |                     |                  |
|   |                 |                                                      |                     |                  |
|   |                 | [基準日 +U 絶対 09:00]~[禾使用] 毎日 06:00,14:00,20:00<br>晦虹膨満 |                     |                  |
|   |                 | i2g1P/I2//P/<br>➡ 看達ナーズ                              |                     |                  |
|   |                 | 黄染                                                   |                     |                  |
|   |                 | [基準日 +0 絶対 09:00]~[未使用] 毎日 06:00,14:00,20:00         |                     |                  |
|   |                 | 黄染                                                   | 1                   |                  |
|   |                 |                                                      |                     |                  |

• 入院時のカルテ業務

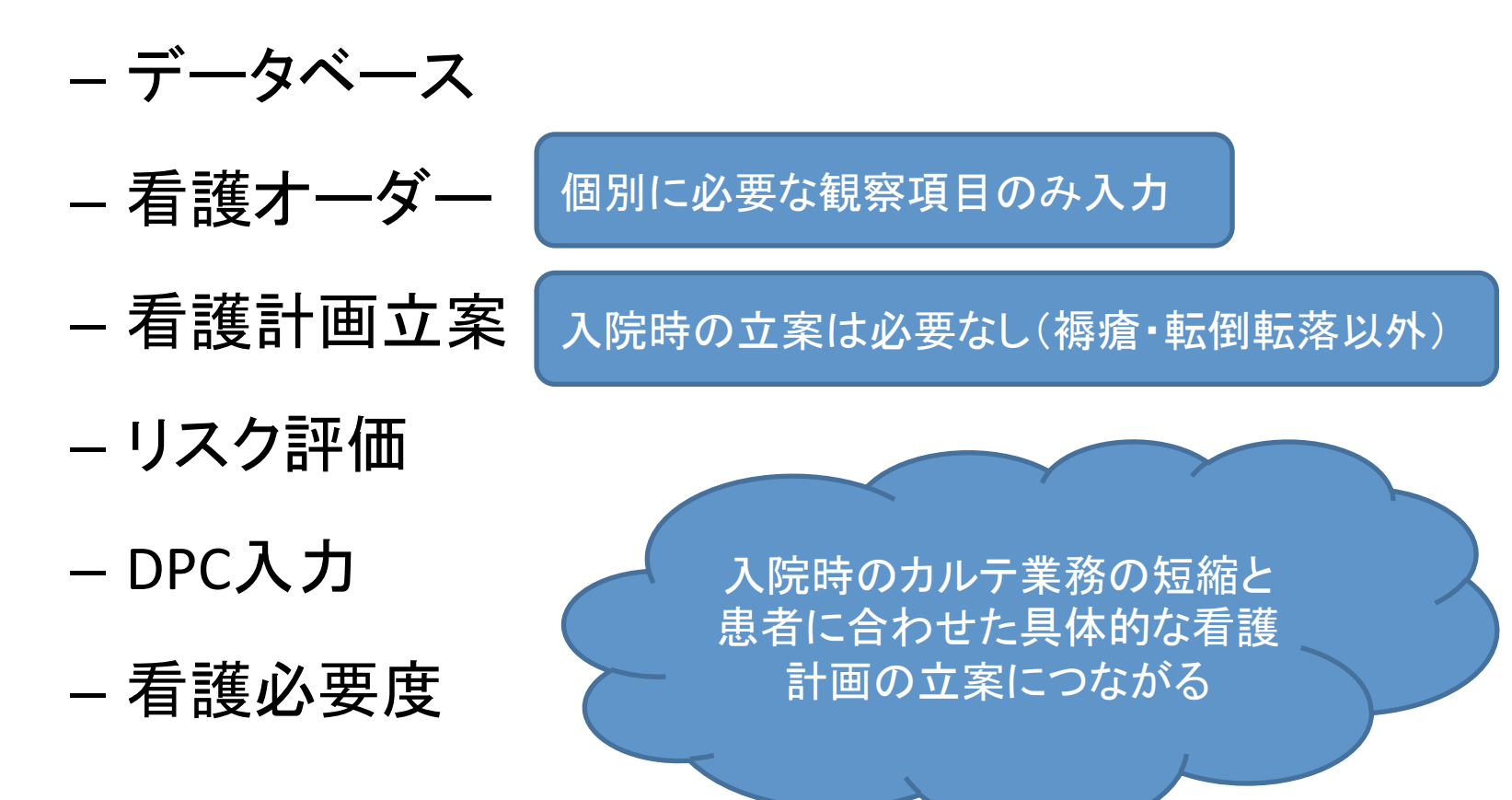

#### 看護パス(患者説明用)

| 月日 | 8                                      | /                                                                                                    | /                                                                                                    | /                                                                                                    |
|----|----------------------------------------|----------------------------------------------------------------------------------------------------|----------------------------------------------------------------------------------------------------|----------------------------------------------------------------------------------------------------|
| 経う | 過                                      | 入院当日                                                                                                    | 入院2日目                                                                                                    | 入院3日目                                                                                                    |
| 目標 | 11 11 11 11 11 11 11 11 11 11 11 11 11 | 状態さ把握するために必要な情報を伝えることができます<br>身体的な苦痛を伝えることができます<br>皆特的な不安を伝えることができます<br>入院生活について理解ができます<br>実患について理解ができます<br>負責や治療について理解ができます<br>身体的な苦痛のコントロールができます | 身体的な苦痛を伝えることができます<br>検査や治療について理解ができます<br>疾患について理解ができます<br>身体的な活動のコントロールができます<br>希望する支援を伝えることができます<br>精神的な不安を伝えることができます          | 身体的な苦痛を伝えることができます<br>精神的な不安を伝えることができます<br>検査や治療について理解ができます<br>身体的な活像のコントロールができます<br>希望する支援を伝えることができます<br>精神的な不安を伝えることができます |
| 治療 | 1                                      | 台療や処置がある場合はその都度説明します                                                                                                    |                                                                                                    |                                                                                                    |
| お薬 |                                        | 案剤師が持参薬の確認を行います<br>□持参薬を推挽してください<br>□持参薬のうちく )は中止してください<br>□持参薬は全て中止してください<br>□お薬の処方があります                                                          | 変更があればその都度お伝えします                                                                                                    |                                                                                                    |
| 検査 | 2                                      | 検査を行うときにはその都度説明します                                                                                                    |                                                                                                    |                                                                                                    |
| 活動 |                                        | コ制限ありません<br>コトイレ歩行のみ可能です<br>コポータブルトイレまで可能です<br>コペッドなら離です<br>コペッドから離れるときには必ずナーズコールを押してください                                                          | 変更があればその都度お伝えします                                                                                                    |                                                                                                    |
| 食事 |                                        | ロ制度をしません<br>口法愛食( )です<br>口法できかのみがかます<br>ロペッやや飲み物 法上です<br>入院時に指示された安静                                                                               |                                                                                                    |                                                                                                    |
| 清潔 |                                        | コ入浴・シャワー浴ができます<br>コスタッフがお手伝いをしてシャワー浴ができます<br>コ体を拭きます                                                                                               | <sup>10-2%</sup> ができます<br>はす<br>はできます<br>いてした使用にます<br>深着や便器を使用にます<br>にはなポナースコールを押してください<br>・・・・・・・・・・・・・・・・・・・・・・・・・・・・・・・・・・・・ |                                                                                                    |
| 排泄 |                                        | コトイレで排泄できます<br>コポータブルトイレを使用します<br>コペッド上で尿器や便器を使用します<br>コ排泄の際コは必ずナースコールを押してください                                                                     |                                                                                                    |                                                                                                    |

# ご静聴ありがとうございました